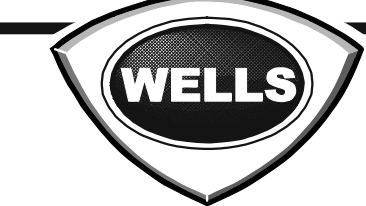

WELLS MANUFACTURING 10 Sunnen Dr., St. Louis, MO 63143 telephone: 314-678-6314 fax: 314-781-2714 www.wellsbloomfield.com

# **OWNERS MANUAL**

# VENTED CONVECTION OVEN

MODEL M4200

Includes Installation Use & Care Programming Exploded View Parts List Wiring Diagram

M4200 Convection Oven

This instruction is for the exclusive use of licensees and employees of McDonalds Systems, Inc.

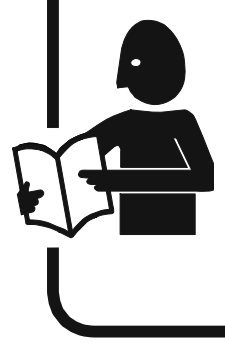

### IMPORTANT: DO NOT DISCARD THIS MANUAL

This manual is considered to be part of the appliance and is to be given to the OWNER or MANAGER of the restaurant, or to the person responsible for TRAINING OPERATORS of this appliance. Additional manuals are available from your WELLS DEALER.

THIS MANUAL MUST BE READ AND UNDERSTOOD BY ALL PERSONS USING OR INSTALLING THIS APPLIANCE. Contact your WELLS DEALER if you have any questions concerning installation, operation or maintenance of this equipment.

p/n 2M-**307323** Rev. G

M903 140224

903

# INTRODUCTION

# **IMPORTANT:** Use only factory authorized service parts.

For factory authorized service, or to order factory authorized replacement parts, contact your Wells authorized service agency, or call:

### Wells Bloomfield, LLC

10 Sunnen Dr., St. Louis MO 63143 USA

### Service Dept.

phone: (877) 242-0270 fax: (314) 781-2714 Thank You for purchasing this Wells Manufacturingappliance.

Proper installation, professional operation and consistent maintenance of this appliance will ensure that it gives you the very best performance and a long, economical service life.

This manual contains the information needed to properly install this appliance, and to use and care for the appliance in a manner that will ensure its optimum performance.

|                                                                                                    | TABLE OF CO                                                                                                    | ONTENTS                                      |  |  |
|----------------------------------------------------------------------------------------------------|----------------------------------------------------------------------------------------------------|----------------------------------------------|--|--|
| GENERAL                                                                                                    | AGENCY LISTING INFORMATION<br>WARRANTY<br>PRECAUTIONS & GENERAL INFORMATION<br>SPECIFICATIONS<br>INSTALLATION                                                                                                    | 1<br>2<br>3<br>4<br>5                        |  |  |
| OPERATION                                                                                                    | FEATURES & OPERATING CONTROLS<br>OVEN FEATURES<br>SMART CONTROLLER<br>OPERATION<br>QUICK-GLANCE OPERATING GUIDE<br>DAILY SET-UP<br>COOK CYCLE OPERATION                                                                                                    | 8<br>10<br>12<br>13<br>14                    |  |  |
|                                                                                                    | PROGRAMMING<br><i>IMPORTANT</i> :<br>Programming to be performed by <i>Qualified Personnel</i>                                                                                                    | ONLY!                                        |  |  |
| PROGRAMMING                                                                                                    | ENTER PROGRAMMING MODE<br>CHANGE PROGRAMMED SETTINGS<br>ENABLING SCRATCH BISCUIT BUTTON (#6)<br>INSTRUCTIONS TO CHANGE COOKIE SETTINGS<br>INSTALL OPERATING SYSTEMS SOFTWARE<br>TRANSFER MENUS FROM CARD TO OVEN<br>TRANSFER MENUS FROM OVEN TO CARD<br>DEFAULT SETTINGS | 15<br>16<br>18<br>19<br>20<br>21<br>21<br>22 |  |  |
| MAINTENANCE                                                                                                    | CLEANING INSTRUCTIONS<br>TROUBLESHOOTING SUGGESTIONS<br>PREVENTATIVE MAINTENANCE<br>TEMPERATURE CALIBRATION<br>HINGE ADJUSTMENT                                                                                                    | 23<br>25<br>26<br>27                         |  |  |
| SERVICE                                                                                                    | EXPLODED VIEW and PARTS LIST<br>WIRING DIAGRAM M4200 208V<br>M4200 240V<br>M4200-3S-240<br>PARTS & SERVICE<br>CUSTOMER SERVICE DATA FORM                                                                                                    | 28<br>32<br>33<br>34<br>37<br>37             |  |  |
|                                                                                                    | AGENCY LISTING INFO                                                                                                    | RMATION                                      |  |  |
| This appliance conforms to NSF Standard 4 for sanitation only if installed in accordance with the supplied <i>Installation Instructions</i> and maintained according to the instructions in this manual. |                                                                                                    |                                              |  |  |
| M4200 (domestic) ovens are<br>for 208V and 240V.                                                                                                    | and 😥 listed under UL File E6070                                                                                                    | E6070                                        |  |  |
| M4200EU (European) ovens com<br>for 380-415V 3NAC                                                                                                    | oly with CE standards                                                                                                    | E6070                                        |  |  |

1

### LIMITED WARRANTY STATEMENT

The M4200 Convection Oven manufactured by WELLS for sale to McDonald's, Inc. is warranted against defects in materials and workmanship for a period of two years from the date of installation (as indicated by the installation punch-tag on the equipment), and is for the benefit of the original purchaser:

All other equipment manufactured by WELLS for sale to McDonald's, Inc. is warranted against defects in materials and workmanship for a period of one year from the date of installation (as indicated by the installation punch-tag on the equipment), and is for the benefit of the original purchaser:

THE FOREGOING OBLIGATION IS EXPRESSLY GIVEN IN LIEU OF ANY OTHER WARRANTIES, EXPRESSED OR IMPLIED, INCLUDING ANY IMPLIED WARRANTY OF MERCHANTABILITY OR FITNESS FOR A PARTICULAR PURPOSE, WHICH ARE HEREBY EXCLUDED.

WELLS SHALL NOT BE LIABLE FOR INDIRECT, INCIDENTAL OR CONSEQUENTIAL DAMAGES OR LOSSES FROM ANY CAUSE WHATSOEVER.

This warranty is void if it is determined that upon inspection by an Authorized Service Agency that the equipment has been modified, misused, misapplied, improperly installed, or damaged in transit or by fire, flood or act of God. It also does not apply if the serial nameplate has been removed or unauthorized service personnel perform service. The prices charged by Wells for its products are based upon the limitations in this warranty. Seller's obligation under this warranty is limited to the repair of defects without charge by a Wells Authorized Service Agency or one of its subagencies. This service will be provided on customer's premises for non-portable models. Portable models (a device with a cord and plug) must be taken or shipped to the closest Authorized Service Agency, transportation charges prepaid, for services.

In addition to restrictions contained in this warranty, specific limitations are shown below (Additional Warranty Exclusions). Authorized Service Agencies are located in principal cities.

This warranty is valid in the United States & Canada and void elsewhere. Please consult your classified telephone directory or your food service equipment dealer; or, for information and other details concerning warranty, write to:

Wells 10 Sunnen Dr., St. Louis MO 63143 USA phone (314) 678-6314 or fax (314) 781-2714 for information and other details concerning warranty.

#### SERVICE POLICY AND PROCEDURE GUIDE and ADDITIONAL WARRANTY EXCLUSIONS

- Resetting of safety thermostats, circuit breakers, over load protectors, and/or fuse replacements are **not** covered by this warranty unless warranted conditions are the cause.
- All problems due to operation at voltages or phase other than specified on equipment nameplates are not covered by this warranty. Conversion to correct voltage and/or phase must be the customer's responsibility.
- All problems due to electrical connections not made in accordance with electrical code requirements and wiring diagrams supplied with the equipment are not covered by this warranty.
- 4. Replacement of items subject to normal wear, to include such items as knobs, light bulbs; and, normal maintenance functions including adjustments of thermostats, adjustment of micro switches and replacement of fuses and indicating lights are not covered by warranty.
- 5. Damage to electrical cords and/or plug due to exposure to excessive heat are **not** covered by this warranty.
- 6. Full use, care, and maintenance instructions supplied with each machine. Noted maintenance and preventative maintenance items, such as servicing and

cleaning schedules, are customer responsibility. Those miscellaneous adjustments noted are customer responsibility. Proper attention to preventative maintenance and scheduled maintenance procedures will prolong the life of the appliance.

- Travel mileage is limited to fifty (50) miles from an Authorized Service Agency or one of its sub-service agencies.
- All labor shall be performed during regular working hours. Overtime premium will be charged to the buyer.
- All genuine Wells replacement parts are warranted for ninety (90) days from date of purchase on nonwarranty equipment. This parts warranty is limited only to replacement of the defective part(s). Any use of non-genuine Wells parts completely voids any warranty.
- Installation, labor, and job check-outs are not considered warranty and are thus not covered by this warranty.
- Charges incurred by delays, waiting time or operating restrictions that hinder the service technician's ability to perform service are **not** covered by warranty. This includes institutional and correctional facilities.

### SHIPPING DAMAGE CLAIM PROCEDURE

**NOTE:** For your protection, please note that equipment in this shipment was carefully inspected and packaged by skilled personnel before leaving the factory. Upon acceptance of this shipment, the transportation company assumes full responsibility for its safe delivery.

### IF SHIPMENT ARRIVES DAMAGED:

- VISIBLE LOSS OR DAMAGE: Be certain that any visible loss or damage is noted on the freight bill or express receipt, and that the note of loss or damage is signed by the delivery person.
- 2. FILE CLAIM FOR DAMAGE IMMEDIATELY: Regardless of the extent of the damage.
- 3. **CONCEALED LOSS OR DAMAGE:** if damage is unnoticed until the merchandise is unpacked, notify the transportation company or carrier immediately, and file "CONCEALED DAMAGE" claim with them. This should be done within fifteen (15) days from the date the delivery was made to you. Be sure to retain the container for inspection.

Wells cannot assume liability for damage or loss incurred in transit. We will, however, at your request, supply you with the necessary documents to support your claim.

### PRECAUTIONS AND GENERAL INFORMATION

This appliance is intended for use in commercial establishments only.

This appliance is intended to prepare food for human consumption. No other use is recommended or authorized by the manufacturer or its agents.

Operators of this appliance must be familiar with the appliance use, limitations and associated restrictions. Operating instructions must be read and understood by all persons using or installing this appliance.

Cleanliness of this appliance is essential to good sanitation. Read and follow all included cleaning instructions and schedules to ensure the safety of the food product.

Disconnect this appliance from electrical power before performing any maintenance or servicing.

DO NOT submerge this appliance in water. This appliance is not jet stream approved. Do not direct water jet or steam jet at this appliance, or at any control panel or wiring. Do not splash or pour water on, in or over any controls, control panel or wiring. Do not wash floor around this appliance with water or steam jet.

Exposed surfaces of this appliance can be hot to the touch and may cause burns.

Do not operate this appliance if the control panel is damaged. Do not operate this appliance if the keypad section of the control panel is torn or broken. Call your Authorized Wells Service Agent for service.

The technical content of this manual, including any wiring diagrams, schematics, parts breakdown illustrations and/or adjustment procedures, is intended for use by gualified technical personnel.

Any procedure which requires the use of tools must be performed by a qualified technician.

This manual is considered to be a permanent part of the appliance. This manual and all supplied instructions, diagrams, schematics, parts breakdown illustrations, notices and labels must remain with the appliance if it is sold or moved to another location.

This appliance is made in the USA. Unless otherwise noted, this appliance has American sizes on all hardware.

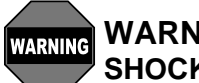

### WARNING: SHOCK HAZARD

All servicing requiring access to non-insulated electrical components must be performed by a factory authorized technician.

DO NOT open any access panel which requires the use of tools. Failure to follow this warning can result in severe electrical shock.

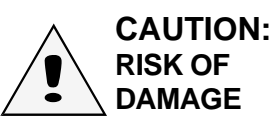

DO NOT connect or energize this appliance until all installation instructions are read and followed. Damage to the appliance will result if these instructions are not followed.

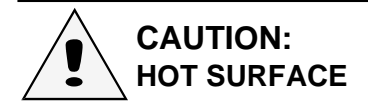

Exposed surfaces can be hot to the touch and may cause burns.

# SPECIFICATIONS

| DIMENSIONS   | APPLIANCE                                                               | 0                   | VEN CAVITY                                      |
|--------------|-------------------------------------------------------------------------|---------------------|-------------------------------------------------|
| Wide         | 30-1/8" (765mm)                                                         | 14                  | 4-3/8" (365mm)                                  |
| Deep         | 25-1/4" (641mm) oven only<br>27-7/8" (682mm) incl. handle               | 2′                  | 1" (533mm)                                      |
| High         | 25-1/8" (638mm) oven only<br>34" (863mm) incl. prep-top\<br>and casters | 20                  | )" (508mm)                                      |
| Door Swing   | 20" (508mm )radius                                                      |                     |                                                 |
| ELECTRICAL   |                                                                         |                     |                                                 |
| M4200        | 208 VAC 3ø 60Hz 8750 kW tota                                            | al                  | 21 Amps per leg                                 |
| M4200        | 240 VAC 3ø 60Hz 8750 kW tota                                            | al                  | 21 Amps per leg                                 |
| M4200-3S-230 | 380-415V 3NAC 5-/60Hz<br>8750 kW total                                  | L1<br>L2<br>L3<br>N | 11.7 Amps<br>11.7 Amps<br>11.7 Amps<br>1.0 Amps |

**Note**: Shipped from the factory 3 phase with pin-and-sleeve electrical plug. Unit is NOT approved for conversion to single phase.

### **UNPACKING & INSPECTION**

Carefully remove the appliance from the carton. Remove all protective plastic film, packing materials and accessories from the Appliance before connecting electrical power or otherwise performing any installation procedure.

Carefully read all instructions in this manual and the *Installation Instruction Sheet* packed with the appliance before starting any installation.

Read and understand all labels and diagrams attached to the appliance.

Carefully account for all components and accessories before discarding packing materials. Store all accessories in a convenient place for later use.

### COMPONENTS

- 3 ea. OVEN RACKS
- 2 ea. RACK SUPPORTS
- 1 ea. FAN BAFFLE

### ACCESSORIES

1 ea. LITERATURE PACKAGE

### OPTIONAL ACCESSORIES

- 21330 Caster Set
- 21445 Prep Top Kit
- 23035 Venting Duct Assembly Kit (single oven)
- 21342 Stacking kit for double ovens

### SERVICE TECHNICIAN INSTALLATION NOTES

- 1. Installation and start up should be performed by an authorized installation company. Installer must record installation particulars on the *CUSTOMER SERVICE DATA* form on page **33** of this manual.
- 2. Verify that this equipment installation is in compliance with the specifications listed in this manual and with local code requirements.

# INSTALLATION

**NOTE:** DO NOT discard the carton or other packing materials until you have inspected the appliance for hidden damage and tested it for proper operation. Refer to *SHIPPING DAMAGE CLAIM PROCEDURE* on the inside front cover of this manual.

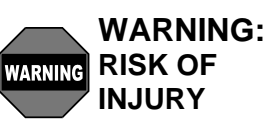

Installation procedures must be performed by a qualified technician with full knowledge of all applicable electrical and plumbing codes. Failure can result in personal injury and property damage.

### **IMPORTANT:**

It is the RESPONSIBILITY OF THE INSTALLER to check with the AUTHORITY HAVING JURISDICTION, in order to verify compliance with local codes and ordinances for THIS SPECIFIC EQUIPMENT INSTALLATION.

# **INSTALLATION (continued)**

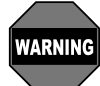

### WARNING: SHOCK HAZARD

All servicing requiring access to non-insulated electrical components must be performed by a factory authorized technician. DO NOT open any access panel which requires the use of tools. Failure to follow this warning can result in severe electrical shock.

NOTE: Oven is shipped with biscuit baking adapter plate attached to rear panel. If oven is used exclusively for bread products (bread, pies, etc.), DO NOT remove adapter.

If oven is used for proteins, install optional external vent kit # WS-505504. Protein requires additional venting to decrease release of cooking vapors when opening the door.

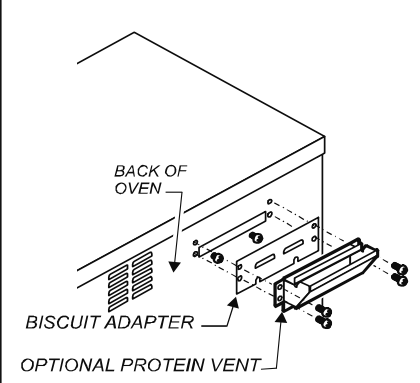

Vent Duct Installation

### **EQUIPMENT SET-UP**

- 1. IF CONVECTION OVEN IS TO BE USED FOR PROTEINS, INSTALL EXTERNAL DUCT
  - a. Remove 2 screws at each end of adapter plate on back of oven.
  - b. Loosen 2 screws at bottom of adapter plate. Remove adapter plate.
  - c. Slide bottom flange of vent duct over the two loosened screws.
  - d. Install four and tighten screws at ends of vent duct, then tighten bottom screws.
- 2. CURB or COUNTER MOUNTING
  - a. Setup the appliance only on a firm, level, non-combustible surface. Verify local codes for requirements. Concrete, tile, terrazzo or metal surfaces are recommended. Metal over combustible material may not meet code for non-combustible surfaces.
  - b. Appliance is approved for installation with zero clearance at bottom.
  - c. Recommend at least 3" clearance on sides and back to allow adequate air flow.
- INSTALLING OPTIONAL CASTERS (NOTE: casters are not provided and must be purchased separately: kits 5F-21372 & 5F-21373.)
  - a. Install casters, one on each corner of the appliance, in the holes provided. Locking casters must be installed on the FRONT of the appliance.
  - b. Set up the appliance only on a firm, level, non-combustible surface. Verify local codes for requirements. Concrete, tile, terrazzo or metal surfaces are recommended. Metal over combustible material may not meet code for non-combustible surfaces.
  - c. LEVELING: Verify that the appliance sits firmly on all four casters when in its normal operational position. With a level, check that the appliance is level front-to-back and side-to-side.
  - . INSTALLING OPTIONAL LEGS (NOTE: Legs are not provided and must be purchased separately: (Kit: 5F-22829, set of 2)
    - a. Install adjustable legs, one on each corner of the appliance, in the holes provided.
    - b. Set up the appliance only on a firm, level, non-combustible surface. Verify local codes for requirements. Concrete, tile, terrazzo or metal surfaces are recommended. Metal over combustible material may not meet code for non-combustible surfaces.
    - c. LEVELING: Verify that the appliance sits firmly ON ALL FOUR LEGS. With a spirit level, check that the appliance is level front-to-back and side-to-side.
- 5. OTHER OPTIONAL KITS
  - a. Kit 5F-21445 Prep Top allows the top of the M4200 to be used as an NSF 4-compliant work surface.
  - Kit WS-23035 Oven Stacking Kit allows M4200 units to be stacked 2-high. The kit provides extended ducting for the vent system.
  - c. Kit WS-505504 Convert to protein oven.

# **INSTALLATION (continued)**

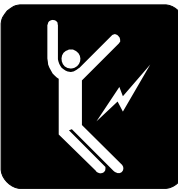

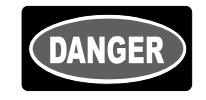

DANGER: SHOCK HAZARD ELECTRICAL CONNECTIONS MUST BE MADE BY A LICENSED ELECTRICIAN Electrical shock will cause death or serious injury.

Refer to the nameplate on the front of the appliance.

- Verify the ELECTRICAL SERVICE POWER.
- Voltage and phase must match the nameplate specifications, and electrical service amps must meet or exceed the specifications listed on page 1.

#### **IMPORTANT:**

The appliance is shipped from the factory wired for 3-phase (3ø) electrical service. This appliance is not approved for 1ø operation. Conversion of this appliance to single-phase operation will void the warranty.

**M4200** (domestic) field wiring must be no less than 10 AWG 4 conductor solid copper wire, rated for at least 90°C.

**NOTE:** Wire gauge, insulation type and temperature rating , as well as type, size and construction of conduit, must meet or exceed applicable specifications of local codes and of the National Electrical Code.

This appliance is equipped with a Hubbell<sup>™</sup> L430P9 plug, which must be

plugged into a matching Hubbell<sup>™</sup> L430R9 receptacle. The ground lug of the receptacle must be connected to a suitable building ground.

**M4200-EU** (European) field wiring must have a minimum cross-sectional area of  $1.5 \text{mm}^2$ .

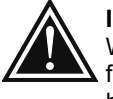

**IMPORTANT:** An approved all pole power disconnect switch, With at least 3 mm contact gap, must be supplied and installed in the fixed wiring in an accessible location (close proximity to the appliance) by a licensed electrician.

**NOTE:** Strain relief supplied loose is for metal conduit connection. For flexible power cords an approved strain relief fitting must be supplied by others.

### **EU INSTALLATION INSTRUCTIONS:**

- 1. Using a screwdriver, remove terminal access panel located behind front door marked: NOTICE REMOVE THIS PANEL FOR TERMINAL BLOCK
- 2. Knock out the appropriate hole plug located on enclosure panel and connect conduit strain relief.
- 3. Thread supply leads through strain relief
  - Connect supply power lines to terminals marked: L1, L2, L3
  - Connect the neutral line terminal marked: N
  - Connect green-with-yellow-stripe lead to ground lug marked
- 4. Secure all connections and reinstall terminal access cover.
- "Equal Potential" grounding screw is located at rear of frame, marked Remove screw and secure an appropriate grounding wire with terminal.

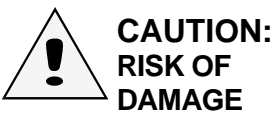

DO NOT connect or energize this appliance until all installation instructions are read and followed. Damage to the appliance will result if these instructions are not followed.

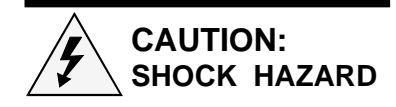

The ground lug of this appliance must be connected to a suitable building ground.

#### **IMPORTANT:**

Contact a licensed electrician to install and connect electrical power to the appliance.

#### **IMPORTANT:**

Damage due to being connected to the wrong voltage or phase is NOT covered by warranty.

#### IMPORTANT PROGRAMMING NOTE:

This oven is pre-programmed from the factory and normally does not require programming adjustments. *EU Connections* 

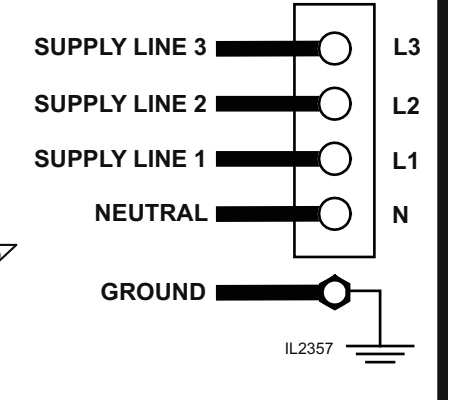

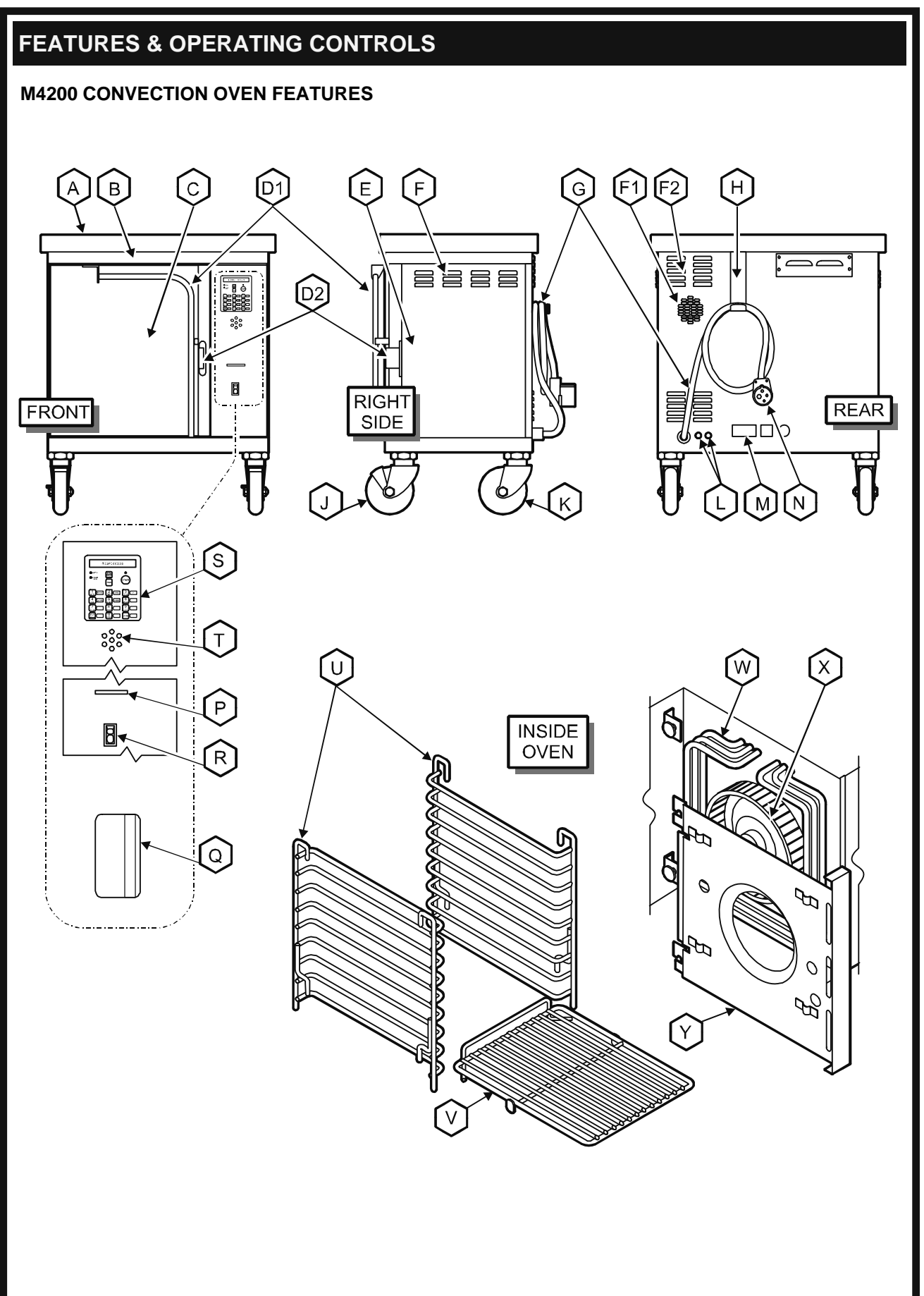

M903 2M-307323 Owners Manual M4200/M4200EL

## FEATURES & OPERATING CONTROLS (continued)

### ITEM

- A. OPTIONAL PREP TOP
- B. OVEN TOP
- C. OVEN DOOR
- D1. DOOR HANDLE D2. DOOR STRIKER & LATCH
- E. ACCESS PANEL
- F1. COOLING FAN INLET F2. COOLING LOUVERS
- G. POWER CORD (not provided on EU models)
- H. CORD HANGER
- I. EXTERNAL CAVITY VENT
- J. OPTIONAL FRONT CASTERS
- K. OPTIONAL REAR CASTERS
- L. POWER FUSES
- M. DATA PLATE
- N. POWER PLUG (not provided on EU models)
- P. CARD READER
- Q. MENU CARD
- R. ON/OFF SWITCH
- S. SMART CONTROLLER
- T. BEEPER
- U. RACK SUPPORTS
- V. PRODUCT RACK
- W. HEATING ELEMENTS
- X. FAN
- Y. FAN BAFFLE

### DESCRIPTION FUNCTION

Allows top of oven to be used as a work surface

Covers and protects top insulation

Covers and provides access to oven cavity

Safe hand hold to open or close oven. Striker and door- mounted latch hold oven door closed

Covers and provides access to fan motor and electric connections and controls

Provides air circulation for cooling. DO NOT spray or pour water into cooling fan inlet or louvers

Supplies power from receptacle to oven

Provides storage for cord when moving oven

Cooking fumes are vented here

Allow oven to be easily moved; locking to stabilize oven when in position

Allow oven to be easily moved.

Protect electrical circuits from overload

Provides manufacturer, model and serial number information. Also, provides electrical specifications and requirements

Plugs into power receptacle

Reads menu card

Contains default information; used to reprogram smart controller with default settings in the event of program errors

Energizes appliance

Controls cooking times and temperatures; selectable pre-programmed settings. DO NOT spray or pour water into controller

Audible indicator for alarms, end-of-cycle, etc.

Hold cooking racks

Holds product to be cooked

- Provide cooking heat when energized
- Circulates heated air during cooking
- Covers fan, also provides mounting for right rack support

# FEATURES & OPERATING CONTROLS (continued)

# SMART CONTROLLER

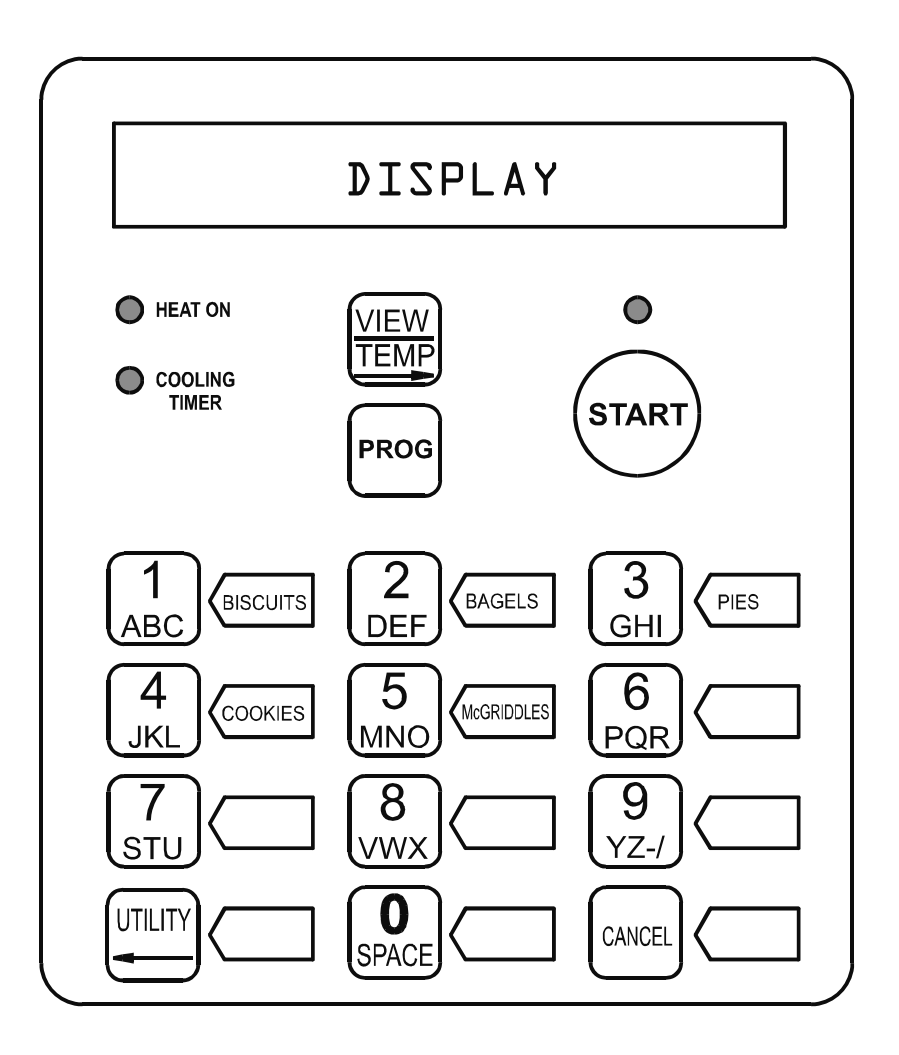

|                                                                                                    | FEATURES & OPERATING CONTROLS (continued)                                                                                                    |  |  |  |
|----------------------------------------------------------------------------------------------------|----------------------------------------------------------------------------------------------------|--|--|--|
| BUTTON                                                                                                    | DESCRIPTION / FUNCTION                                                                                                    |  |  |  |
| VIEW<br>TEMP                                                                                                    | View current temperature & setpoint temperature by pressing and holding 3 seconds.<br>When baking multiple products can view time remaining. In program mode arrow<br>indicates cursor will move to the right when entering data.                                                                                                    |  |  |  |
| PROG                                                                                                    | Press and hold for 5 seconds to enter into program mode. After entry and pressing PROG button can access the following areas. When asked for password, enter 9793.                                                                                                    |  |  |  |
|                                                                                                    | <ol> <li>Temp Cal Not password protected. Used for calibrating temperature</li> <li>View menu Not password protected. In this mode can view each product setting by pressing the appropriate button. Cannot edit or change settings in this mode.</li> <li>Edit menu Password protected (Authorized Personnel Only). In this mode can view and change settings, names, alarms, etc. in buttons 1 – 0</li> <li>Service menu Password protected (Authorized Personnel Only). In this mode can view and change settings, names, alarms, etc. in buttons 1 – 0</li> <li>Service menu Password protected (Authorized Personnel Only). Contains the following information         <ul> <li>a) Unit ID #</li> <li>f) Rise Time</li> <li>f) Rise Time</li> <li>f) Read Menu</li> <li>f) Read Menu Card</li> <li>f) Read Menu Card</li> <li>f) Read Menu Card</li> <li>f) Restore Systems</li> <li>f) Restore Systems<!--</th--></li></ul></li></ol> |  |  |  |
|                                                                                                    | <ul> <li>b) Systems into a Not password protected. Contains the following information used to determine system versions and updates.</li> <li>a) Model #</li> <li>b) Bios Version</li> <li>c) O/S Version (operating systems)</li> <li>d) Default Menu</li> </ul>                                                                                                    |  |  |  |
| <b>NOTE:</b> Progra                                                                                                    | m button is used as the enter key for accepting data and / or moving to the next function.                                                                                                    |  |  |  |
| START                                                                                                    | Actuates the timing cycle for baking. In programming mode used to exit and save                                                                                                    |  |  |  |
| Buttons 0 – 9                                                                                                    | Used to select stored menu items. In programming mode also used to enter alpha sequences to change or enter product names.                                                                                                    |  |  |  |
| Buttons 2 & 8                                                                                                    | Select menu items. Also used in the programming mode for scrolling up or down numerically for temperature calibration, and changing no to yes or vice versa.                                                                                                    |  |  |  |
| UTILITY                                                                                                    | <ol> <li>Contains cool down function.</li> <li>Used to switch between dayparts by holding UTILITY button for 3 seconds then pressing PROG.</li> <li>In program mode arrow function is used to move cursor to the left</li> </ol>                                                                                                    |  |  |  |
| CANCEL                                                                                                    | <ul> <li>(ANCEL 1) Used to cancel alarms.</li> <li>(a) In program mode used to exit out without saving.</li> <li>(b) Used to cancel a bake cycle. Press VIEW to display desired bake cycle, then press CANCEL to cancel that bake cycle.</li> </ul>                                                                                                    |  |  |  |
| <b>IMPORTANT PROGRAMMING NOTE:</b> This oven is pre-programmed from the factory and does not require programming adjustments under normal circumstances. |                                                                                                    |  |  |  |

# QUICK-GLANCE OPERATING GUIDE

### WELLS CONVECTION OVEN OPERATING INSTRUCTIONS (SEE OPERATION SECTION OF OWNERS MANUAL FOR MORE INFORMATION)

### START-UP AND NORMAL OPERATION

|    | ACTION                                                                                                    | DISPLAY WILL READ                                                                      |
|----|----------------------------------------------------------------------------------------------------|----------------------------------------------------------------------------------------|
| 1. | Verify the oven is plugged into proper outlet.                                                                                                    |                                                                                        |
| 2. | Turn power switch to "ON" position.                                                                                                    | WELLS BLOOMFIELD < for 3 seconds>                                                      |
| 3. | Oven will begin to heat up to a pre-set temperature of 375°F.                                                                                                    | TOO COOL                                                                               |
|    | <b>NOTE:</b> Controller display will read "TOO COOL" until ov<br>During initial heat up, oven will not operate until "OVEN<br>When "OVEN READY" is displayed, have product ready | /en reaches pre-set temperature of 375°F.<br>READY" is displayed.<br>to put into oven. |
| 4. | Open door, position product on proper shelf and close door.                                                                                                    | OVEN READY                                                                             |
| 5. | Press correct product button<br>Press "START" button. EXAMPLE:                                                                                                    | BISCUITS 3:00                                                                          |
| 6. | At end of a cook cycle audible alarm will sound.<br>Alarm will automatically shut off when door is opened<br>or <b>CANCEL</b> button is pushed.                                  | BISCUITS REMOVE                                                                        |
| 7. | Remove product and close door                                                                                                    | OVEN READY                                                                             |
| 8. | Repeat numbers 4, 5, 6 and 7 for additional cook cycles<br>Be sure correct menu option is selected and displayed.<br>Always push "START" button to begin cook cycle.             |                                                                                        |
| SH | UT-DOWN PROCEDURE                                                                                                    |                                                                                        |
|    | ACTION                                                                                                    | DISPLAY WILL READ                                                                      |
| 1. | When last product is done for the day open door of oven and let it remain open.                                                                                                  |                                                                                        |
| 2. | Press "UTILITY" button.                                                                                                    | FAST COOL MODE                                                                         |
| 3. | Press "START" button. Fan will start                                                                                                    | COOL DOWN                                                                              |
| 4. | Allow cool-down process for a minimum time of 3 – 5 minutes.                                                                                                    |                                                                                        |
| 5. | Press power switch to "OFF" position.<br>Interior of oven can then be safely cleaned.                                                                                            |                                                                                        |
|    |                                                                                                    |                                                                                        |

# OPERATION

### DAILY SET-UP PROCEDURES

- 1. Make sure the power cord is plugged into the appropriate power supply receptacle.
- 2. Place the ON/OFF switch in the ON position. A double "beep" will sound, display will read WELLS BLOOMFIELD for 3 seconds, then display oven status:
  - a. Display will read TOO COOL and the heat light will glow during warm-up.
  - b. Display will read OVEN READY and the heat light will go out when oven temperature reaches the setpoint.
  - c. Heat light will cycle as heating elements cycle to maintain desired temperature.
- 3. To view actual and setpoint temperature, press and hold TEMP key for 5 seconds (example: TEMP 34DF SET 375F).

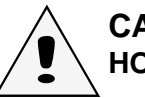

# CAUTION: HOT SURFACE

Exposed surfaces can be hot to the touch and may cause burns.

Oven door will be hot to the touch during operation. Use the provided handle to open and close oven door.

NOTE: A "beep" will sound each time a key is pressed.

| WFILS          | BLOOMETELD                                                          |
|----------------|---------------------------------------------------------------------|
|                |                                                                     |
|                | PROG START                                                          |
| ABC (BISCUITS) | 2     BAGELS     3       DEF     GHI     PIES       5     MNO     6 |
|                | 8     9       VWX     YZ./       0     CANCEL                       |

M903 2M-307323 Owners Manual M4200/M4200EU

# **OPERATION** (continued)

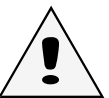

CAUTION: HOT SURFACE

Exposed surfaces can be hot to the touch and may cause burns.

Oven door will be hot to the touch during operation. Use the provided handle to open and close oven door. Product and travs will be hot after baking. Use appropriate oven mitt to remove product or trays.

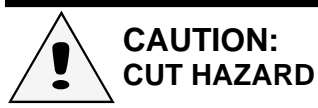

Fan will be running during cool-down. Avoid reaching into the oven while oven is in cool-down mode. Fan blades are sharp and can cause lacerations.

NOTE: Convection fan will be running at all times the power switch is ON and the oven door is closed.

NOTE: Menu items are subject to change at the discretion of McDonalds Management.

**COOK CYCLE OPERATION** 

1. Slide racks of product into oven as appropriate. Shelf positions required for quality baked products are: USE THESE

| NO. OF PANS | RACK POSITION |
|-------------|---------------|
| OF PRODUCT  | UTILIZED      |
| 1           | 5             |
| 2           | 2 & 8         |
| 3           | 2, 5 & 8      |

2. Press the appropriate menu key. Press button ONCE for any full tray of product (1, 2, 3).

Press button TWICE for any partial tray of product (1/2, 1/4, ...). Display will show selected menu item and

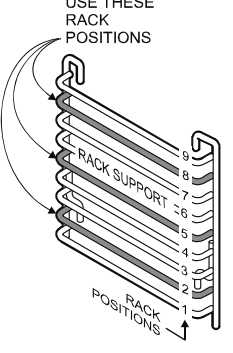

associated time (example: BISCUITS D3:DD). Within 5 seconds, press START key to begin cooking. Start indicator light will glow and display time will begin cook timer.

- a. If START is not pressed within 5 seconds, controller returns to OVEN READY.
- b. Display shows product and time remaining on cook timer. To display multiple cook cycles, press VIEW button repeatedly. Partial tray readout is <BISCUITS PAR>
- Typical menu items C.

|    | for full trays | for partial trays |     |
|----|----------------|-------------------|-----|
| 1. | BISCUITS       | BISCUITS          | PAR |
| 2. | BAGELS         | BAGELS            | PAR |
| 3. | PIES           | PIES              | PAR |
| 4. | COOKIES        | COOKIES           | PAR |
| 5. | McGRIDDLES     | McGRIDDLES        | PAR |
| 6. | SCR BISCUITS   |                   |     |

- 3. If necessary to interrupt cook cycle:
  - a. Timer pauses if door is opened during cook cycle. Timer will resume countdown when door is closed.
  - **NOTE:** Opening oven door during baking is *not* recommended. b. Press and hold CANCEL key for 5 seconds to cancel countdown and return to OVEN READY.
- 4. At end of cook cycle, a continuous tone will sound and display will advise to remove product (example: BISCUITS REMOVE). IMPORTANT: Use oven mitt to remove product. Open oven door or press CANCEL to silence tone. When door is closed, oven will return to OVEN READY.
- 5. Cooling Timer is currently enabled for baking pies, and set to 10 minutes.

**IMPORTANT:** Product and trays will be hot after baking. Wear appropriate oven mitt to handle hot product or trays.

- a. At end of baking cycle cooling indicator light will glow. Remove trays. Products are to remain on trays.
- b. Close oven door. Oven timer will automatically sound after time expires. Display will read <PIES COOL>.
- c. Do not box product until cooling time has expired.

|                    |                                                                                                    | PROGRAMMING I                                               | NSTRUCTIONS                |
|--------------------|----------------------------------------------------------------------------------------------------|-------------------------------------------------------------|----------------------------|
| IMP<br>pro(<br>cha | ORTANT: This oven is pre-programmed figure gramming adjustments under normal circunges must be performed by qualified pers                                                                                                    | rom the factory and do<br>umstances. Any prog<br>sons only. | bes not require<br>ramming |
| ENT                | ER PROGRAM MODE                                                                                                    |                                                             |                            |
| NOT                | E: Oven must be <i>turned ON</i> . No cooling timer or bake                                                                                                    | e cycle can be active.                                      |                            |
| Scrol<br># 2 a     | <b>cial Button Functions:</b><br>If through the options by pressing the PROG button:<br>and #8 allows scrolling up or down; and, changes from                                                                                                    | yes or no                                                   |                            |
|                    | ACTION                                                                                                    | DISPLAY WILL READ                                           |                            |
| 1)                 | To enter programming mode, press and hold <b>PROG</b> button for 5 seconds                                                                                                    | TEMP CAL                                                    | NO                         |
| <br>               | This option allows temperature calibration                                                                                                    |                                                             |                            |
| 2)                 | Press PROG button                                                                                                    | VIEW MENU ITEM                                              | NO                         |
|                    | This option allows viewing programmed values of me                                                                                                    | enu items                                                   |                            |
| 3)                 | Press PROG button                                                                                                    | EDIT MENU                                                   | NO                         |
|                    | This option allows changing programmed values of n                                                                                                    | nenu items                                                  |                            |
| 4)                 | Press PROG button                                                                                                    | SERVICE MENU                                                | NO                         |
|                    | This option allows changes to temperature scale and                                                                                                    | I to set real-time clock                                    |                            |
| 5)                 | Press PROG button                                                                                                    | TRANSFER MENU                                               | NO                         |
|                    | This option allows history upload, read menu card, w                                                                                                    | rite menu card and restore d                                | lefaults                   |
| 6)                 | Press PROG button                                                                                                    | SYSTEM INFO                                                 | NO                         |
|                    | This option allows viewing of controller model number operating system (O/S) number and version, and de                                                                                                    | بر, BIOS program number an<br>fault menus                   | d version,                 |
| To                 | EXIT PROGRAM MODE:                                                                                                    |                                                             |                            |
|                    | Press <b>CANCEL</b> button two (2) times.<br>Controller will revert to <i>RUN</i> mode                                                                                                    | OVEN READY                                                  |                            |
| Butt               | on Designation:                                                                                                    |                                                             |                            |
|                    | <ul> <li># 1 BISCUITS</li> <li># 2 BAGELS</li> <li># 3 PIES</li> <li># 4 COOKIES</li> <li># 5 McGRIDDLES</li> <li># 6 SCRATCH BISCUITS (disabled where ready 1</li> <li># 7 Disabled for future menu options</li> <li># 8 Disabled for future menu options</li> <li># 9 Disabled for future menu options</li> <li># 0 Disabled for future menu options</li> </ul> | o bake biscuits are used)                                   |                            |

**IMPORTANT:** This oven is pre-programmed from the factory and does not require programming adjustments under normal circumstances. Any programming changes must be performed by qualified persons only.

CHANGE SETTINGS for name, cooking time, cooking temperature and cooling time

**NOTE:** Cannot go into edit or view program mode when cooling timer s activated or when in a bake cycle.

|     | ACTION                                                                                                    | DISPLAY WILL READ                       |                                |
|-----|----------------------------------------------------------------------------------------------------|-----------------------------------------|--------------------------------|
| 1)  | Enter programming mode, press and hold <b>PROG</b> button for 5 seconds                                                                                                    | CAL TEMP                                | NO                             |
| 2)  | Press <b>PROG</b> button until EDIT menu is reached                                                                                                    | EDIT MENU ITEM                          | NO                             |
| 3)  | Press #2 or #8 button to select YES                                                                                                    | EDIT MENU                               | YES                            |
| 4)  | Press <b>PROG</b> button<br>See page 22 for password and recommended oven s                                                                                                    | PASSWORD<br>ettings                     | 0000                           |
| 5)  | Press PROG button                                                                                                    | SELECT DAYPART                          | # 1                            |
| 6)  | Press PROG button                                                                                                    | SEL->                                   |                                |
| 7)  | Press desired menu button. Display will read menu item selected.                                                                                                    | <u>B</u> ISCUITS                        |                                |
| 8)  | Press <b>PROG</b> button. Display will read menu name<br>with flashing cursor.<br>Can now change product name<br><b>NOTE:</b> When programming in a new name,<br>flashing cursor indicates letter to be changed.<br>Using the alpha designations on the keypad<br>enter in the first letter. Cursor will automatically<br>move to the next letter. Continue in this manner<br>until the name of the menu item is completely<br>entered. To change letters use the arrow in the<br>VIEW /TEMP temp button to move the cursor<br>to the right, or the arrow in the UTILITY button<br>to move the cursor to the left. | BISCUITS                                | Ξ                              |
| 9)  | Press <b>PROG</b> button<br>If <b>ENABLE YES</b> button can be used during normal of<br>If <b>ENABLE NO</b> button has no function during normal                                                                                                    | ENABLE<br>peration<br>operation         | YES                            |
| 10) | Press <b>PROG</b> button.<br>If CANCEL MANUAL, the audible alarm will sound ur<br>If CANCEL AUTO, the audible alarm will time out.                                                                                                    | CANCEL<br>til the door is opened or CAN | A/M MANUAL<br>ICEL is pressed. |
| 11) | Press <b>PROG</b> button and enter cook time                                                                                                    | COOK TIME                               | 00:00                          |
| 12) | Press <b>PROG</b> button. Enter desired temperature                                                                                                    | СООК ТЕМР                               | 000                            |
|     |                                                                                                    |                                         |                                |

M903 2M-307323 Owners Manual M4200/M4200EL

| IMPORTANT: This oven is pre-programmed from the factory and does not require programming adjustments under normal circumstances. Any programming changes must be performed by qualified persons only. |                                                                                                    |                                 |                 |
|----------------------------------------------------------------------------------------------------|----------------------------------------------------------------------------------------------------|---------------------------------|-----------------|
|                                                                                                    | ACTION                                                                                                    | DISPLAY WILL READ               |                 |
| IMPO                                                                                                    | ORTANT: DO NOT CHANGE FACTOR VALUES OR                                                                                                    | TIME VALUES FOR EXIS            | TING MENU ITMES |
| 13)                                                                                                    | Press <b>PROG</b> button. Display will read                                                                                                    | FACTOR 1 VALUE<br>FACTOR 1 TIME | 00000<br>00000  |
| 14)                                                                                                    | Press <b>PROG</b> button repeatedly to cycle through factor values and factor times (1 - 5). Display will read <cooling timer=""></cooling>                                                                                                    | COOLING TIMER                   | NO              |
| 15)                                                                                                    | Press button #2 or #8 to enable or disable cooling timer.                                                                                                    | COOLING TIMER                   | YES             |
| 16)                                                                                                    | Press PROG button                                                                                                    | COOLING TIME                    |                 |
| 17)                                                                                                    | Set desired cooling time (0 - 60 minutes)<br>Press button #2 to increase time<br>or button #8 to decrease time                                                                                                    |                                 | 10:00           |
| 18)                                                                                                    | Press <b>PROG</b> button. Beep will sound to<br>indicate new information is saved.<br>(This is the end of this programming<br>cycle. If no other menu items are to be<br>programmed, go on to # 19. If other menu<br>items are to be programmed, press <b>PROG</b><br>to return to # 6.) | UPDATING MENU ITEN              | 1 # 1           |
| 19)                                                                                                    | Press START button                                                                                                    | EDIT MENU ITEM                  | NO              |
| 20)                                                                                                    | Press <b>START</b> button<br>Programming the controller is now complete.                                                                                                    | OVEN READY                      |                 |

**IMPORTANT:** This oven is pre-programmed from the factory and does not require programming adjustments under normal circumstances. Any programming changes must be performed by qualified persons only.

### ENABLING SCRATCH BISCUIT BUTTON (#6)

|     | ACTION                                                                                       | DISPLAY WILL READ         |
|-----|----------------------------------------------------------------------------------------------|---------------------------|
| 1.  | Enter programming mode, press and hold <b>PROG</b> button for 5 seconds                      | CAL TEMP NO               |
| 2.  | Press <b>PROG</b> button until EDIT MENU is reached                                          | EDIT MENU ITEM NO         |
| 3.  | Press #2 or #8 button for YES                                                                | EDIT MENU ITEM YES        |
| 4.  | Press <b>PROG</b> button<br>See page 22 for password and recommended oven                    | PASSWORD 0000<br>settings |
| 5.  | Press <b>PROG</b> button to select daypart.<br>NOTE: Only daypart #1 is activated            | SELECT DAYPART #1         |
| 6.  | Press PROG button                                                                            | SEL>                      |
| 7.  | Press # 6 button to select SCRATCH BISCUITS                                                  | SCRATCH BISCUITS          |
| 8.  | Press <b>PROG</b> button to enable any name change                                           | SCRATCH BISCUITS          |
| 9.  | Press PROG button                                                                            | ENABLE NO                 |
| 10. | Press #2 button to enable SCRATCH BISCUIT<br>Button                                          | ENABLE YES                |
| 11. | Press <b>PROG</b> button<br>(Should always be Manual)                                        | CANCEL A/M MANUAL         |
| 12. | Continue pressing <b>PROG</b> button until beep sounds, indicating new information was saved | UPDATING MENU ITEM        |
| 13. | Press START button                                                                           | OVEN READY                |

Enabling Scratch Biscuit button (#6) is now complete.

# IMPORTANT: DO NOT CHANGE FACTOR VALUES OR FACTOR TIMES FOR EXISTING MENU ITEMS

**NOTE:** Cannot go into edit or view program mode when cooling timer is activated or when in a bake cycle.

| PROGRAMMING INSTRUCTIONS (continued)                                                                                                    |                                                    |                                        |  |
|----------------------------------------------------------------------------------------------------|----------------------------------------------------|----------------------------------------|--|
| IMPORTANT: Programming changes to be perfo                                                                                                    | ormed by qualified p                               | persons only.                          |  |
| INSTRUCTIONS FOR CHANGING COOKIE SETTINGS                                                                                                    |                                                    | -                                      |  |
| The Wells Convection Oven comes pre-programmed from the a temperature of 375°F (190°C). Following is the procedure to location uses a different cookie or manufacturer.                                                         | factory for cookies baked change the settings only | l at 2:00 minutes at in the event your |  |
| NOTE: Oven must be in turned ON. No cooling timer or bake                                                                                                    | cycle can be active.                               |                                        |  |
| ACTION                                                                                                    | DISPLAY WILL READ                                  | )                                      |  |
| <ol> <li>To enter programming mode, press and hold<br/>PROG button for 5 seconds, display will read</li> </ol>                                                                                                    | TEMP CAL                                           | NO                                     |  |
| <ol> <li>Press PROG button until display reads</li> <li><edit menu="" no=""></edit></li> </ol>                                                                                                    | EDIT MENU                                          | NO                                     |  |
| 3. Press #2 or #8 button to select YES.                                                                                                    | EDIT MENU                                          | YES                                    |  |
| <ol> <li>Press <b>PROG</b> button and enter the<br/>following coded password 9793</li> </ol>                                                                                                    | PASSWORD                                           | 0000                                   |  |
| 5. Press <b>PROG</b> button                                                                                                    | SELECT DAYPART                                     | # 1                                    |  |
| 6. Press <b>PROG</b> button                                                                                                    | SEL->                                              |                                        |  |
| 7. Press button #4 to select COOKIES                                                                                                    | COOKIES                                            |                                        |  |
| <ol> <li>Press <b>PROG</b> button to cycle through<br/>the following settings until display<br/>reads COOK TIME</li> </ol>                                                                                                    | <u>C</u> OOKIES<br>ENABLE<br>CANCEL<br>COOK TIME   | YES<br>A/M MANUAL<br>02:00             |  |
| 9. Enter desired cook time.                                                                                                    | COOK TIME                                          | 02:00                                  |  |
| 10. Press <b>PROG</b> button and enter desired temperature                                                                                                    | СООК ТЕМР                                          | 375                                    |  |
| 11. Press <b>PROG</b> button repeatedly to cycle<br>through factor values and factor times (1-5)<br>until display reads COOLING TIMER.                                                                                          | FACTOR 1 VALUE<br>FACTOR 1 TIME<br>COOLING TIMER   | 00000<br>00000<br>NO                   |  |
| IMPORTANT: Do not change FACTOR VALUES or TIMES for                                                                                                    | r existing menu items.                             |                                        |  |
| <ol> <li>If cooling timer is desired,<br/>press button #2 or #8 to select YES.</li> <li>If not continue to Step 15.</li> </ol>                                                                                                  | COOLING TIMER                                      | YES                                    |  |
| 13. Press <b>PROG</b> button and enter the desired cooling time.                                                                                                    | COOLING TIME                                       | 20:00                                  |  |
| <ul><li>14. Press PROG button.</li><li>This indicates the end of this programming cycle.</li><li>If no other menu items need programming, continue with S</li><li>If other menu items need programming, go to Step 6.</li></ul> | UPDATING MENU IT                                   | EM                                     |  |
| 15. Press <b>PROG</b> button                                                                                                    | SELECT DAYPART                                     | # 1                                    |  |
| 16. Press <b>START</b> button until displays<br>Shows OVEN READY                                                                                                    | OVEN READY                                         |                                        |  |
| Changing the cookie settings is now complete.                                                                                                    |                                                    |                                        |  |

IMPORTANT: This oven is pre-programmed from the factory and does not require programming adjustments under normal circumstances. Any programming changes must be performed by qualified persons only.

### PROCEDURE TO INSTALL O/S SYSTEM INTO CONTROLLER

| ACTION                                                                                                    | DISPLAY WILL READ                                                                                                    | APPROX. TIME                                                                                                    |
|----------------------------------------------------------------------------------------------------|----------------------------------------------------------------------------------------------------|----------------------------------------------------------------------------------------------------|
| Oven switch must be in the "OFF" position                                                                                                    |                                                                                                    |                                                                                                    |
| Insert menu Runware Card into card reader slot with chip facing down. Push in until resistance is met, then another 1/8"                                    |                                                                                                    |                                                                                                    |
| Press "UTILITY" and "CANCEL" button at the same time. Hold these buttons.                                                                                   |                                                                                                    |                                                                                                    |
| Turn oven switch to "ON" position                                                                                                    |                                                                                                    |                                                                                                    |
| Release "UTILITY" and "CANCEL" button at the same time.                                                                                                    |                                                                                                    |                                                                                                    |
| Display will read the following for<br>approximate time:<br>Rotating Bar indicates controller<br>is accepting information<br>Oven Will Start<br>Remove card | LOADING O/S<br>TESTING CARD<br>LOADING O/S<br>LOADING DEFAULT MENL<br>WELLS BLOOMFIELD<br>INCORRECT CARD                                                                                                    | 1 second<br>28 seconds<br>56 seconds<br>J 1 second<br>1 second<br>(BEEP)                                                                                                    |
| Audible alarm will sound and oven will start.<br>Remove card from slot and return to protective<br>packaging.                                               |                                                                                                    |                                                                                                    |
| Oven will say "TOO COOL", and start to heat up.                                                                                                    |                                                                                                    |                                                                                                    |
| Install operating system is now complete                                                                                                    |                                                                                                    |                                                                                                    |
|                                                                                                    | ACTIONOven switch must be in the "OFF" positionInsert menu Runware Card into card reader slot<br>with chip facing down. Push in until resistance is<br>met, then another 1/8"Press "UTILITY" and "CANCEL" button at the<br>same time. Hold these buttons.Turn oven switch to "ON" positionRelease "UTILITY" and "CANCEL" button<br>at the same time.Display will read the following for<br>approximate time:<br>Rotating Bar indicates controller<br>is accepting informationOven Will Start<br>Remove cardAudible alarm will sound and oven will start.<br>Remove card from slot and return to protective<br>packaging.Oven will say "TOO COOL", and start to heat up.Install operating system is now complete | ACTION       DISPLAY WILL READ         Oven switch must be in the "OFF" position       Insert menu Runware Card into card reader slot with chip facing down. Push in until resistance is met, then another 1/8"       Insert menu Runware Card into card reader slot with chip facing down. Push in until resistance is met, then another 1/8"         Press "UTILITY" and "CANCEL" button at the same time. Hold these buttons.       Image: Card Cancel of Cancel of Ca |

|                  | PROGRA                                                                                                    | MMING INSTRUCTIONS (continued)                 |
|------------------|----------------------------------------------------------------------------------------------------|------------------------------------------------|
| IM               | PORTANT: Programming changes to be pe                                                                                                    | rformed by qualified persons only.             |
| TR               | ANSFER MENUS FROM MENU CARD TO CONTROLL                                                                                                    | ER<br>Lusing Smart Card Reader                 |
|                  | TF: Oven must be in turned $ON$ . No cooling timer or ball                                                                                                    | ke cycle can he active                         |
|                  |                                                                                                    |                                                |
| 1                | Insert menu card into card reader slot                                                                                                    |                                                |
|                  | Insert menu card with chip facing down.                                                                                                    |                                                |
| _                | Push in until resistance is met, then another 1/8"                                                                                                    | TESTING CARD (approx. 30 sec.)PASSWORD0000     |
| 2.               | Refer to page 22 for password                                                                                                    | READ MENU CARD NO                              |
| 3.               | Press #2 button.                                                                                                    | READ MENU CARD YES                             |
| 4.               | Press PROG button.                                                                                                    | TESTING CARD (approx. 30 sec.)<br>READING CARD |
|                  | A rotating bar indicates the controller is reading and downloading the information from the menu card. When finished, audible alarm will sound.                                                |                                                |
| 5.               | Remove card from slot and return to protective packaging                                                                                                    | ng.                                            |
| 6.               | Press START button.                                                                                                    | TOO COOL                                       |
|                  |                                                                                                    |                                                |
| TR<br>Sa<br>NC   | ANSFERRING MENUS FROM CONTROLLER TO MEN<br>ving new menu settings from Oven to Menu Card using S                                                                                               | IU CARD<br>Smart Card Reader                   |
|                  | ACTION                                                                                                    | DISPLAY WILL READ                              |
| 1.               | Insert menu card into card reader slot<br>Insert menu card with chip facing down.<br>Push in until resistance is met, then another 1/8"                                                        | TESTING CARD (approx. 30 sec.)                 |
| $\frac{1}{2}$    | Enter password # 9793                                                                                                    |                                                |
| 3                | Press PROG button                                                                                                    |                                                |
| <u> </u>         | Press # 2 button                                                                                                    |                                                |
| <del></del><br>5 |                                                                                                    |                                                |
| 5.               | A rotating bar indicates the controller is<br>writing the information from the oven to<br>the menu card, and the information is being<br>accepted. When finished, audible alarm<br>will sound. |                                                |
| 6.               | Remove card from slot and return to protective packaging                                                                                                    | ng.                                            |
| 7.               | Press START button.                                                                                                    | TOO COOL                                       |

M903 2M-307323 Owners Manual M4200/M4200EU

| IMPC                           | R             |     | A                      | Ν             | Γ:  |           | Pr       | 0             | gr | ar        | nr            | nı        | nç | g c    | h   | an       | g             | es  | ; t       | 0 | be            | e | pe            | er            | o | rn        | ne | ed            | b       | y ·                               | q             | na  | ali | fi | ed                    | pe | er        | S             | on   | S   | only.                                                        |
|--------------------------------|---------------|-----|------------------------|---------------|-----|-----------|----------|---------------|----|-----------|---------------|-----------|----|--------|-----|----------|---------------|-----|-----------|---|---------------|---|---------------|---------------|---|-----------|----|---------------|---------|-----------------------------------|---------------|-----|-----|----|-----------------------|----|-----------|---------------|------|-----|--------------------------------------------------------------|
| *0                             | TIME          | 120 | 120                    | 120           | 120 | 120       | 2        | TIME          | 60 | 60        | 60            | 60        | 60 | TIME   | 120 | 120      | 120           | 120 | 120       |   | TIME          | 0 | 0             | 0             | 0 | 0         |    | TIME          | 60      | 00                                | 00            | 60  | 60  |    | TIME                  | 60 | 120       | 120           | 120  | 120 |                                                              |
| CALE FACTOR                    | VALUE         | 105 | 0                      | 0             | 0   | c         | ,        | VALUE         | 56 | 0         | 0             | 0         | 0  |        | 90  | 0        | 0             | 0   | 0         |   | VALUE         | 0 | 0             | 0             | 0 | 0         |    | VALUE         | 89<br>ĵ | •                                 | <b>.</b>      | 0   | 0   |    | VALUE                 | 50 | 30        | 0             | 0    | 0   |                                                              |
| S                              | FACTOR        | 1   | 2                      | 3             | 4   | LC.       | <b>b</b> | FACTOR        | 1  | 2         | з             | 4         | S  | EACTOB | 1   | 2        | ę             | 4   | 5         |   | FACTOR        | - | 2             | 3             | 4 | 5         |    | FACTOR        | - '     | 7 0                               | γ,            | 4 - | 5   |    | FACTOR                | 1  | 2         | 3             | 4    | 5   |                                                              |
| s                              | COOLING TIME  |     |                        | N/A           | 1   |           |          | COOLING TIME  |    |           | N/A           | 8         |    |        |     | <b>I</b> | 10:00         |     |           |   | COOLING TIME  |   |               | N/A           |   |           |    | COOLING TIME  |         |                                   | N/A           |     |     | -  | COOLING TIME          |    |           | N/A           |      |     |                                                              |
| ULT SETTING                    | COOLING TIMER |     |                        | NO            |     |           |          | COOLING TIMER |    |           | NO            |           |    |        |     |          | YES           |     |           |   | COOLING TIMER |   |               | NO            |   |           |    | COOLING TIMER |         | 0                                 | D             |     |     |    | COOLING TIMER         |    |           | NO            |      |     | enu items                                                    |
| CTORY DEFA                     | COOK TEMP     |     |                        | 375°F / 190°C |     |           |          | COOK TEMP     |    |           | 375°F / 190°C |           |    |        |     |          | 375°F / 190°C |     |           |   | COOK TEMP     |   | 375°E / 100°C | 0 061 / 1 0/0 |   |           |    | COOK TEMP     |         |                                   | 3/5'F / 190'C |     |     |    | COOK TEMP             |    |           | 375°F / 190°C |      |     | nged for existing m                                          |
| PRODUCT FA<br>MENU ITEM DEF    | COOK TIME     |     |                        | 3:00          |     |           |          | COOK TIME     |    |           | 3:00          |           |    |        |     |          | 10:00         |     |           |   | COOK TIME     |   |               | 2:00          |   |           |    | COOK TIME     |         |                                   | 6:00          |     |     |    | COOK TIME             |    |           | 12:00         |      |     | should not be chai                                           |
| cDONALD'S                      | CANCEL        |     | ļ                      |               |     |           |          | CANCEL        |    | 0 / W     | MANUAL        |           |    |        |     |          |               |     |           |   | CANCEL        |   | N/N           |               |   |           |    | CANCEL        |         | A/M                               | MANUAL        |     |     | -  | CANCEL                |    | N/N       |               |      |     | TOR TIMES 1 - 5                                              |
| W                              | ENABLE        |     |                        | YES           |     |           |          | ENABLE        |    |           | YES           |           |    | ENADIE |     |          | YES           |     |           |   | ENABLE        |   |               | YES           |   |           |    | ENABLE        |         |                                   | YES           |     |     |    | ENABLE                |    |           | Q             |      |     | ES 1 - 5 and FAC<br>793                                      |
| PRODUCT<br>"DISPLAYED<br>NAME" | "BISCUIT"     |     | i                      | 2 minutes     |     |           |          | "BAGELS"      |    | Doco Timo | 3 minutes     |           |    | "016"  |     | i        | Base Lime     |     |           |   | "COOKIES"     |   | Base Time     | 2 minutes     | 7 |           |    | "McGRIDDLES"  |         | Base Time                         | 6 minutes     |     |     |    | "SCRATCH<br>BISCUITS" |    | Base Time | 12 minutes    | 5000 |     | <ul> <li>FACTOR VALUI</li> <li>oven settings : 97</li> </ul> |
| BUTTON #                       |               |     | BUTTON #1<br>BUTTON #2 |               |     | BUILON #3 |          |               |    |           |               | RITTON #4 |    |        |     |          |               |     | BUTTON #5 |   |               |   |               |               |   | BUTTON #6 |    |               |         | * Scale Factors -<br>PASSWORD for |               |     |     |    |                       |    |           |               |      |     |                                                              |

### RECOMMENDED OVEN SETTINGS AS OF MAY. 12, 2011 IMPORTANT: Programming changes to be performed by gualified persons only.

M903 2M-307323 Owners Manual M4200/M4200EU

# **CLEANING INSTRUCTIONS**

**PREPARATION** Allow oven to cool to 150°F (65°C) or less

FREQUENCY Daily

TOOLS Clean Towels

## DAILY CLEANING

- With power switch ON, open oven door. Press UTILITY key. Display will read FAST COOL MODE. Press START key. Display will read COOL DOWN and fan will start. When oven has cooled, press power switch OFF.
- 2. Wipe down interior of oven and inside surface of door with a clean towel dampened with water.
- 3. Dry by wiping with a clean dry towel.
- 4. Wipe control panel with a clean dry towel to remove any build-up of grease or food particles.

### **PROCEDURE IS COMPLETE**

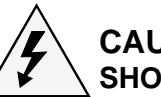

### CAUTION: \ SHOCK HAZARD

Disconnect appliance from electric power before cleaning.

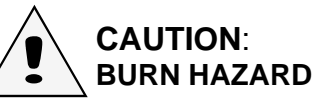

Allow appliance to cool to 150°F or less before cleaning. Do not attempt to clean the oven until it has cooled to 150°F (65°C) or less. It can burn you. Hand protection is required.

### **IMPORTANT:**

DO NOT use steel wool or abrasive cleansers for cleaning this appliance. Always wipe or rub in the direction of the polish lines or grain of the metal.

### **IMPORTANT:**

DO NOT spill or pour water into control panel or wiring.

### NOTE:

Damage to internal components from water damage is **not** covered by warranty.

## **CLEANING INSTRUCTIONS (continued)**

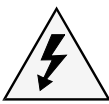

CAUTION: SHOCK HAZARD

Disconnect appliance from electric power before cleaning.

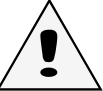

# CAUTION:

Allow appliance to cool to 150°F (65°C) or less before cleaning.

Do not attempt to clean the oven until it has cooled to 150°F or less. It can burn you. Hand protection is required.

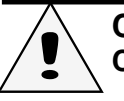

### CAUTION: CUT HAZARD

Fan will be running during cool-down. Avoid reaching into the oven while oven is in cool-down mode.

FAN BLADES ARE SHARP. Use due care when cleaning and/or wiping.

### **IMPORTANT:**

DO NOT use steel wool or abrasive cleansers for cleaning this appliance. Always wipe or rub in the direction of the polish lines or grain of the metal.

### **IMPORTANT:**

DO NOT spill or pour water into control panel or wiring.

Damage to internal components from water damage is **not** covered by warranty.

### **IMPORTANT:**

Take care to avoid damage to fan blades when reinstalling fan baffle.

PREPARATION Allow oven to cool to 150°F (65°C) or less

FREQUENCY Monthly

TOOLS

Fiber Brush, Plastic Scouring Pad, Plastic Scraper Mild Detergent, McD Sanitizer, APC All Purpose Cleaner, Clean Towel

### MONTHLY CLEANING

- 1. With power switch ON, open oven door. Press UTILITY key. Display will read FAST COOL MODE. Press START key. Display will read COOL DOWN and fan will start. When oven has cooled, press power switch OFF.
- 2. Remove racks and rack supports. Remove fan baffle.
- 3. Brush the fan wheel and wipe it with a moist cloth. Sponge out all loose particles.
- 4. Scrub entire interior of convection oven with a plastic scouring pad and APC cleaner.
- 5. For baked on food spills, apply APC cleaner. Close the oven door and let stand for 10 minutes with the power OFF. Wipe food spill with a plastic scouring pad as needed. Rinse area by wiping with a clean sanitized towel.
- 6. Wipe down the entire interior using a clean cloth or moistened with water and a mild detergent. Rinse by wiping with a clean towel moistened with sanitizer.
- 7. Clean oven racks and rack supports in a sink or dishwasher.
- 8. Reinstall the fan baffle, paying particular attention that the lip on the right side of the fan baffle is fully seated in the slot in the edge of the oven cavity. Reinstall rack supports and racks.
- 9. Press power switch ON, press UTILITY key then START key. Verify that fan runs smoothly and does not contact fan baffle. Press power switch OFF. Reposition fan baffle if necessary.
- 10. Wipe down exterior of the oven using a clean cloth moistened with water and a mild detergent.
- 11. Replace oven rack supports.

### **PROCEDURE IS COMPLETE**

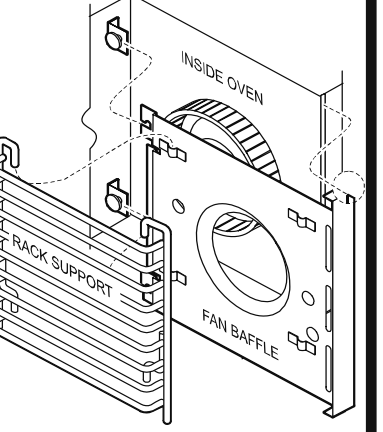

# TROUBLESHOOTING SUGGESTIONS

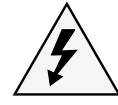

## CAUTION: SHOCK HAZARD

Removal of any cabinet panel will result in exposed electrical circuits. Any procedure requiring the removal of any cabinet panel must be performed by a qualified technician only.

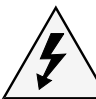

# CAUTION: SHOCK HAZARD

Fuse replacement may expose dangerous voltages. Fuse replacement must be performed by a qualified technician.

| SYMPTOM                                                  | POSSIBLE CAUSE                                            | SUGGESTED REMEDY                                                                |
|----------------------------------------------------------|-----------------------------------------------------------|---------------------------------------------------------------------------------|
| No power to appliance                                    | Circuit breaker off or tripped                            | Reset circuit breaker                                                           |
|                                                          | Power cord unplugged or damaged                           | Check power cord<br>Plug in or repair as required                               |
|                                                          | Fuse blown or loose                                       | Check power fuses. If blown, correct problem and replace fuses                  |
| Oven will not heat                                       | Power switch turned OFF                                   | Turn power switch ON                                                            |
|                                                          | Oven door not closed                                      | Be sure door is closed and latched                                              |
|                                                          | Hi-limit control tripped on excessive<br>oven temperature | Allow oven to cool<br>Hi-limit will reset                                       |
|                                                          | Damaged controller                                        | Contact Authorized Wells<br>Service Agency for repairs                          |
| Blower fan will not run                                  | Oven door not closed                                      | Be sure door is closed and latched                                              |
|                                                          | Damage to internal components                             | Contact Authorized Wells<br>Service Agency for repairs                          |
| Door pops open during<br>cook cycle                      | Latch out of adjustment                                   | Tighten door latch screws                                                       |
| Product not baking<br>properly (too light / too<br>dark) | Temperature out of calibration                            | Follow procedures to calibrate temperature. See Preventative Maintenance pg. 26 |
|                                                          | Proper programming not set for menu<br>Item               | Check menu item programming.<br>See default settings pg. 15 - 19.               |
| On startup controller<br>Displays <htr error=""></htr>   | Heating element is not working properly                   | Contact Authorized Wells<br>Service Agency for repairs                          |
| On startup controller<br>Displays <mtr error=""></mtr>   | Fan motor is not working properly                         | Contact Authorized Wells<br>Service Agency for repairs                          |

**NOTE:** There are no user serviceable components in the appliance. In all cases of damage or component malfunction, contact your Authorized Wells Service Agency for repairs.

#### **PREVENTATIVE MAINTENANCE TEMPERATURE CALIBRATION** THE FOLLOWING PROCEDURE IS TO BE PERFORMED BY QUALIFIED PERSONNEL ONLY PRECAUTIONS: BURN HAZARD - Wear appropriate protective gloves FREQUENCY: Monthly TOOLS: Digital Thermometer with Oven Probe **TEMPERATURE CALIBRATION** 1. Verify power cord is plugged into appropriate supply. 2. Use a digital thermometer with oven probe. Open the oven door and clamp the probe to the center of the middle rack. 3. Route the probe wires between door gasket segments on the right corner of the oven. Close the oven door. Plug the probe into the digital thermometer. 4. Press the POWER SWITCH to ON. Wait at least 30 minutes for temperatures to stabilize. No cooling timer or bake cycle can be active. **DISPLAY WILL READ** ACTION To enter programming mode, press and hold a) PROG button for 5 seconds **TEMP CAL** NO Press #2 or #8 button **TEMP CAL** YES b) Press PROG button to display oven temp CAL TEMP xxxF yyyC C) where xxxF is °F and yyyC is °C in Fahrenheit and Celsius Compare displayed temp with the digital thermometer reading. CAL TEMP should read within d) $\pm 3^{\circ}$ F ( $\pm 1^{\circ}$ C) of temperature on the digital thermometer. If temperatures are within $3^{\circ}$ F ( $1^{\circ}$ C) of each other, proceed to Step f. If the difference between temperatures exceeds 3°F (1°C), proceed with Step e. Change the CAL TEMP to match the thermometer reading. Use the "2" button to increase e) CAL TEMP and "8" button to decrease the CAL TEMP. Always increase or decrease CAL TEMP in increments of 3 - 5 degrees, then wait about 1 minute for the oven to adjust. You may not see an immediate change in CAL TEMP when "2" or \*"8" is pressed. Repeat as necessary. **IMPORTANT:** Pressing **CANCEL** at any time while in the TEMP CAL mode will cause any changes to be ignored. These changes will neither be saved nor implemented. f) Press PROG button to view the following defaults. Stop when you hear a beep and UPDATING SYSTEM is flashed on the display. Any changes have been saved. DEFAULT MENU **RISE TME** 10:00 DETECT CURRENT NO CAL CURRENT NO TIME (Ex: 00:00:00) **UPDATING SYSTEM TEMP CAL** NO Press the CANCEL button to exit programming mode OVEN READY g) CAUTION: Remove temperature probe **BURN HAZARD** from oven before use. Oven and inner door surfaces are hot. Wear appropriate

protective gloves.

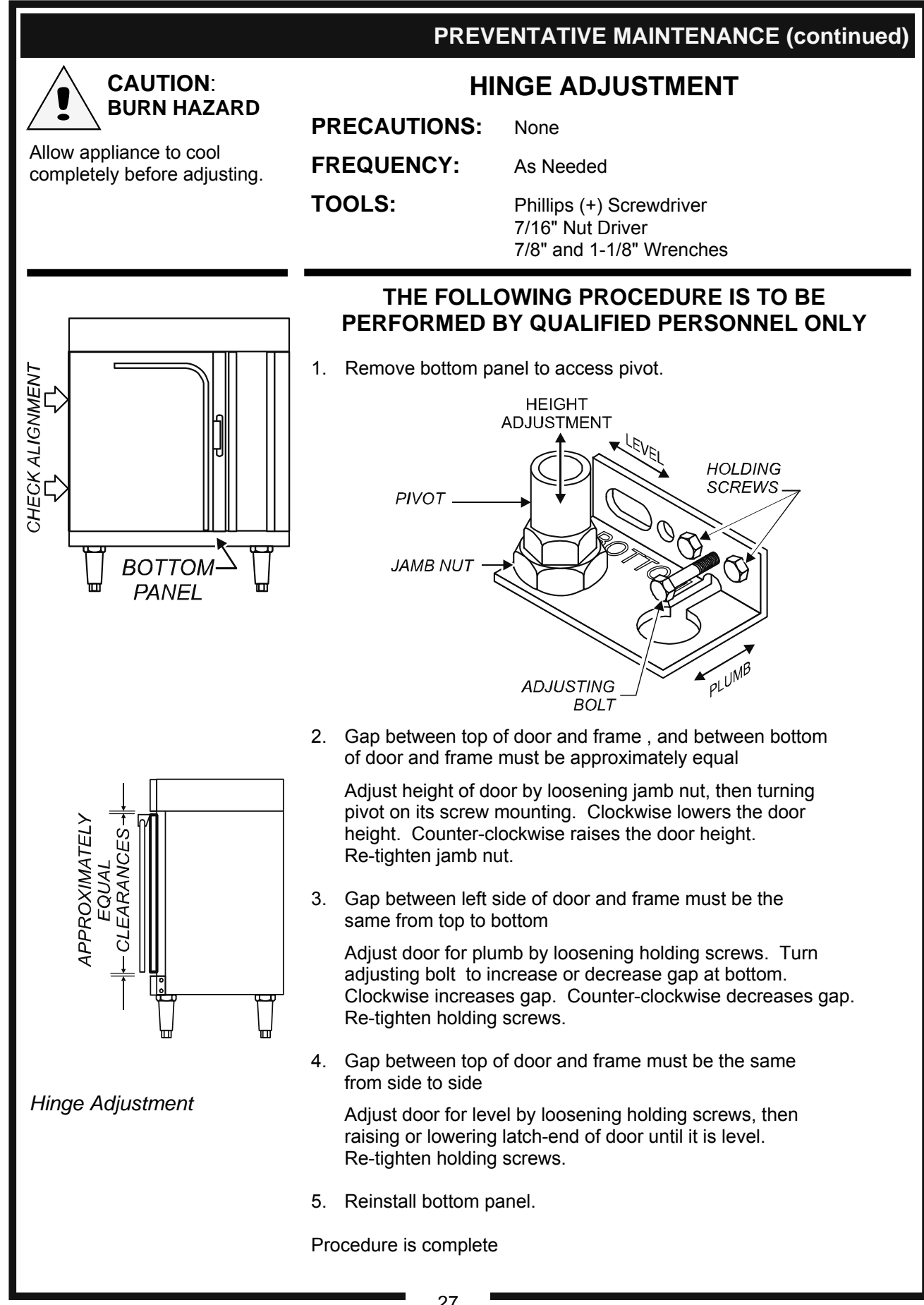

V903 2M-307323 Owners Manual M4200/M4200EU

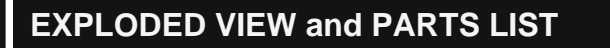

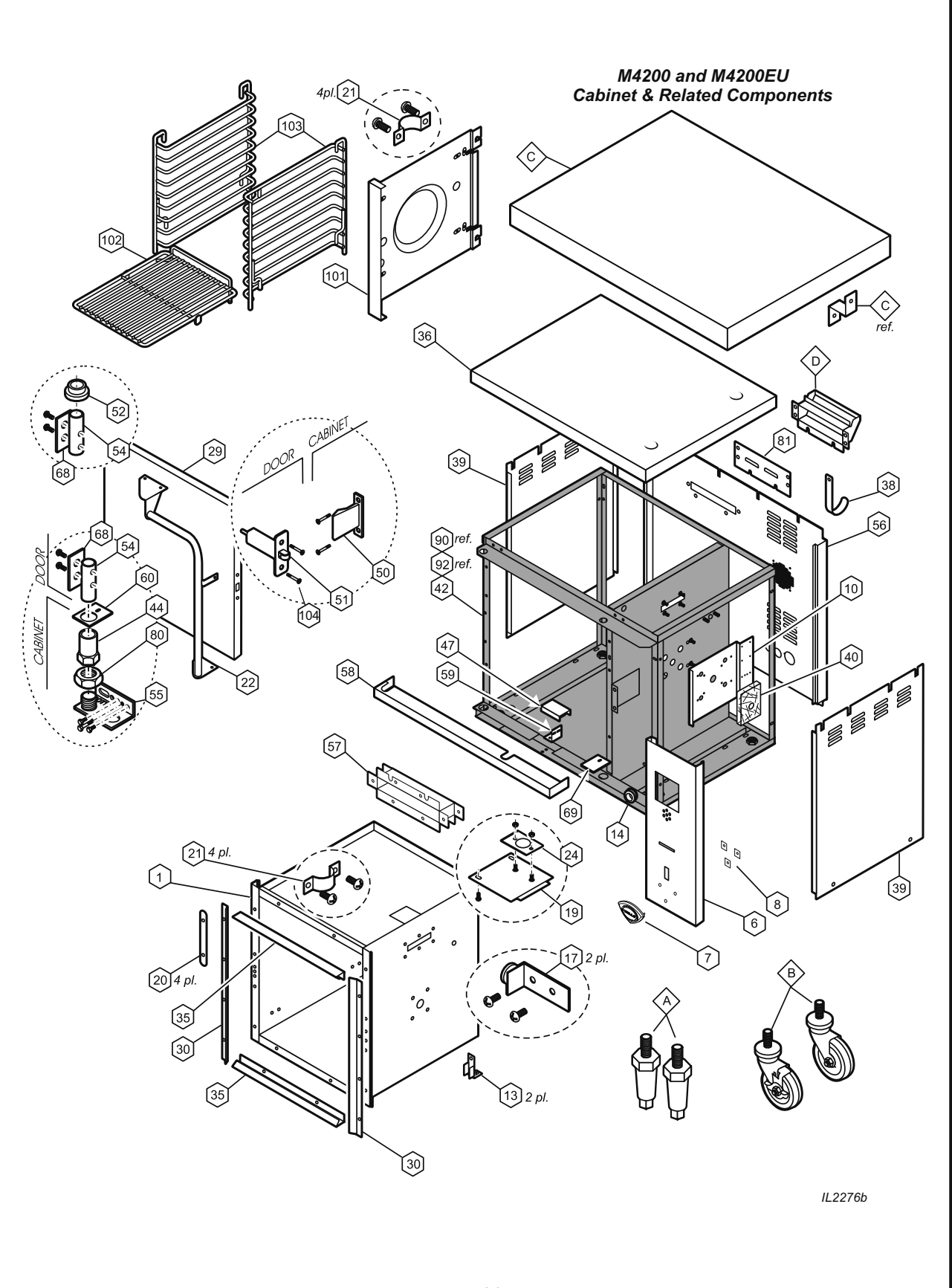

M903 2M-307323 Owners Manual M4200/M4200EU

|      | M4200 M4200EU Cabinet & Related     | Component   | s   |
|------|-------------------------------------|-------------|-----|
| Item | Description                         | M4200 (EU)  | Qty |
| 1    | ASSY, CAVITY                        |             | 1   |
| 6    | PANEL, CONTROL                      | F6-Z15736   | 1   |
| 7    | LOGO WELLS DIECAST SHIELD           | 2M-306719   | 1   |
| 8    | RETAINER CLIP                       | 2C-31038    | 3   |
| 10   | BRACKET, MOTOR MOUNT                |             | 1   |
| 13   | BRACKET, CAVITY SUPPORT             |             | 2   |
| 14   | GROMMET, 7/8" O.D.                  | 2K-31040    | 2   |
| 17   | ASSY, BAFFLE SUPPORT                |             | 2   |
| 10   | MOUNT, TEMP SENSORS                 | F6-304608   | 1   |
| 19   | MOUNT, TEMP SENSORS, Earlier Design | DD-48377    | 1   |
| 20   | COVER, DOOR GASKET                  |             | 4   |
| 21   | CLIP, RACK SUPPORT                  | F6-43889    | 8   |
| 22   | HANDLE ASSEMBLY                     | 2R-305612   | 1   |
| 24   | BRACKET, HI-LIMIT THERMO            |             | 1   |
| 29   | ASSY, DOOR COMPLETE                 | F6-504444   | 1   |
| 30   | GASKET, DOOR, SIDE                  | F6-46313    | 2   |
| 35   | GASKET, DOOR, TOP/BOT               | F6-46314    | 2   |
| 36   | ASSY, OVEN TOP                      |             | 1   |
| 38   | HANGER, CORD                        |             | 1   |
| 39   | PANEL, EXTERIOR SIDE                |             | 2   |
| 40   | INSULATION, MOTOR MOUNTING          |             | 1   |
| 42   | ASSY. FRAME                         |             | 1   |
| 44   | SLEEVE DOOR HINGE                   | 2A-43900    | 1   |
| 47   | GUARD, PROX. SWITCH                 | F6-45647    | 1   |
| 50   | DOOR STRIKER                        | 2C-305616   | 1   |
| 51   | DOOR LATCH                          | 2C-305615   | 1   |
| 52   | BUSHING, TOP DOOR HINGE             | 2K-305619   | 1   |
| 54   | PIN, HINGE, DOOR TOP AND BOTTOM     | 2A-305610   | 2   |
| 55   | ASSY, BOT DOOR HINGE                | F6-43896    | 1   |
| 56   | PANEL, REAR                         |             | 1   |
| 57   | ASSY, VENT DUCT                     |             | 1   |
| 58   | TRIM, LOWER FRONT                   | F6-43804    | 1   |
| 59   | BRACKET, PROX SWITCH                | F6-43787    | 1   |
| 60   | PLATE, DOOR PIVOT                   | F6-43899    | 1   |
| 68   | PLATE, DOOR HINGE PIN               | 2A-305610   | 2   |
| 69   | PLATE, DOOR PIVOT HOLE              | F6-43899    | 1   |
| 80   | NUT, HEX 3/4-10 UNC                 | 2C-44363    | 1   |
| 81   | BISCUIT BAKING ADAPTER              | F6-305523   | 1   |
| 90   | WIRE SET (not shown)                |             | 1   |
| 92   | TIE, WIRE, STANDOFF (not shown)     |             | 2   |
| 101  | BAFFLE, OVEN                        |             | 1   |
| 102  | RACK, PRODUCT                       | 2B-50200-34 | 3   |
| 103  | SUPPORT, RACK (pk 2)                | WS-21375    | 2   |
| 104  | SCREW 8-32X1/2 PH FL HD             | 2C-35492    | 2   |
| СС   | CLIP, TINNERMAN                     | 2C-37943    |     |
|      |                                     |             |     |

# EXPLODED VIEW and PARTS LIST (continued)

#### **OPTIONAL PARTS**

| Α | KIT LEG OVEN S/S (SET OF 2)           | WS-22829  | 2 |
|---|---------------------------------------|-----------|---|
| Р | CASTER, LOCKING (FRONT)               | WS-21373  | 2 |
| Б | CASTER, SWIVEL (REAR)                 | WS-21372  | 2 |
|   | PREP TOP (includes hardware)          | WS-21445  | 1 |
| С | BRACKET, PREP TOP                     | F6-43828  | 4 |
|   | SCREW 8-32X 1/2 PH TR HD              | 2C-41620  | 8 |
| D | KIT, EXTERIOR VENT DUCT (SINGLE OVEN) | F6-305504 | 1 |
|   |                                       |           |   |

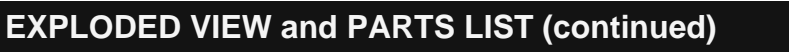

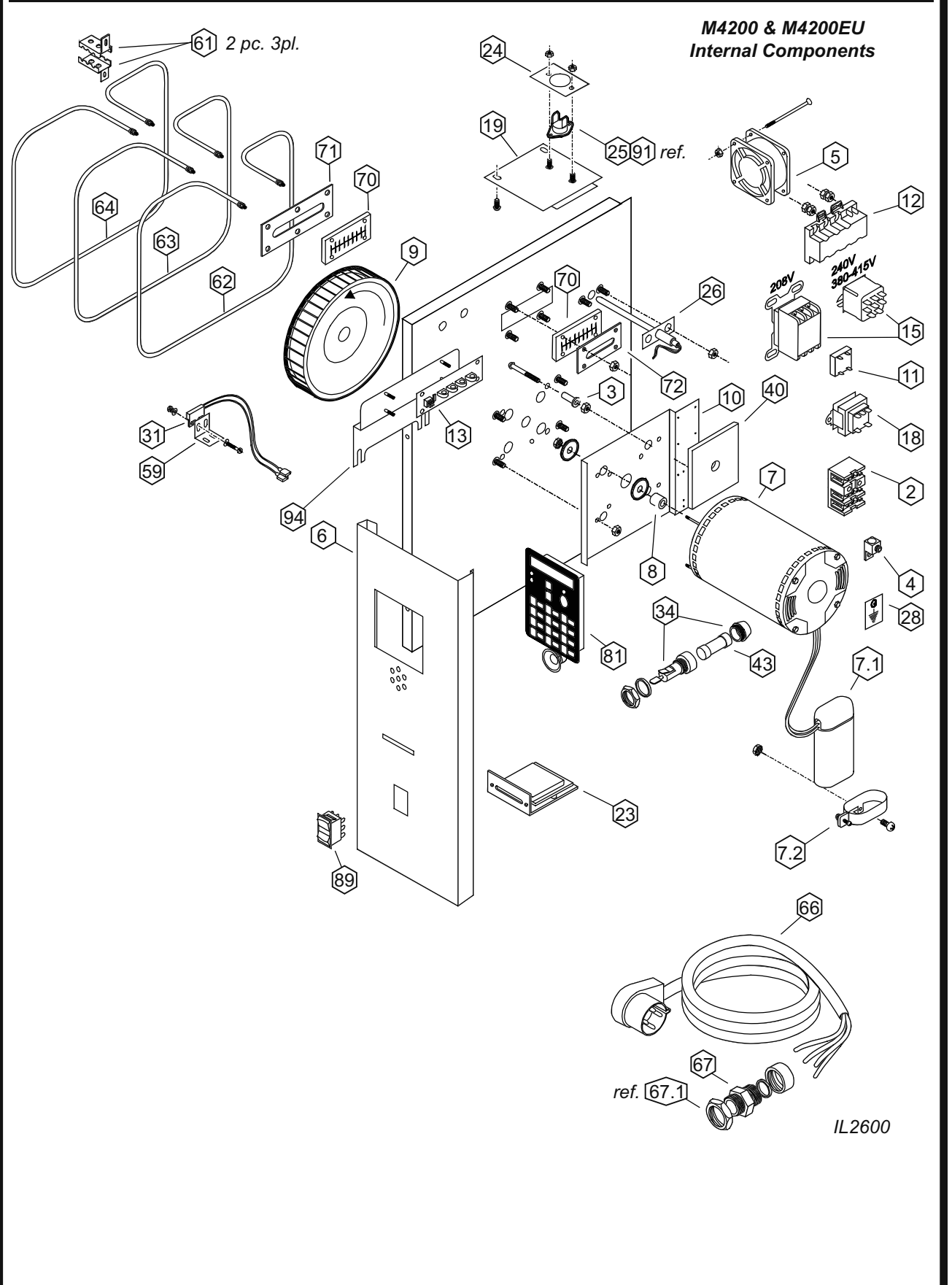

M903 2M-307323 Owners Manual M4200/M4200EU

|            | M4200 & M4200EU Intern                                                              | al Component   | S          |     |  |
|------------|-------------------------------------------------------------------------------------|----------------|------------|-----|--|
| item       | description                                                                         | M4200          | M4200EU    | atv |  |
| 1          | ASSY CAVITY                                                                         |                |            | 1   |  |
| 2          |                                                                                     | WS-50131       | 2E-40310   | 1   |  |
| 2          |                                                                                     | WO-00101       | 22-40010   | 4   |  |
| 4          |                                                                                     |                |            |     |  |
| 4          |                                                                                     | 211.4          | 4697       | 1   |  |
| 5          |                                                                                     | 20-4           | 4007       | 1   |  |
| 0          | PANEL, CONTROL                                                                      | WC 6           | 2022       | 1   |  |
| 7 1        |                                                                                     | WS-0           | 00000      | 1   |  |
| 7.1        |                                                                                     | 003-0          | 9623       | 1   |  |
| 1.2        | BRACKET, START CAPACITOR                                                            | 20-30          | 10933      | 1   |  |
| 8          | SPACER, MOTOR MOUNT                                                                 | 011.4          |            | 4   |  |
| 9          | BLOWER WHEEL                                                                        | 20-4           | 3797       | 1   |  |
| 10         | BRACKET, MOTOR MOUNT                                                                |                |            | 1   |  |
| 11         | SSR MODULE                                                                          | 2E-30          | 04615      | 1   |  |
| 12         | RELAY, E-SAFE                                                                       | PS-306967      | 2E-306967A | 1   |  |
| 13         | ASSY, CURRENT DETECTOR                                                              | 2E-30          | 06976      | 1   |  |
| 14         | GROMMET, 7/8" O.D.                                                                  | 2K-3           | 1040       | 2   |  |
| 15         | CONTACTOR, HI-LIMIT 208V                                                            | 2E-37779       |            | 1   |  |
| 15         | RELAY, HI-LIMIT 240V and 380-415V                                                   | 2E-30          | 07328      | 1   |  |
| 18         | TRANSFORMER                                                                         | 2E-Z5741       | 2E-303286  | 1   |  |
| 23         | READER, MAGNETIC CARD                                                               | 2E-30          | 6977       | 1   |  |
| 24         | BRACKET, HI-LIMIT THERMO                                                            |                |            | 1   |  |
| 25         | THERMOSTAT, HI-LIMIT                                                                | 2T-4           | 2T-45180   |     |  |
| 26         | THERMOCOUPLE                                                                        | 2J-30          | 4580       | 1   |  |
| 28         | LABEL, GROUND SYMBOL                                                                | DD-4           | 4584       | 1   |  |
| 31         | ASSY, PROXIMITY SWITCH                                                              | F6-45239       |            |     |  |
| 0.4        | FUSEHOLDER, 10A 240V (M4200-3SV)                                                    | 2E-34769       |            | 2   |  |
| 34         | FUSEHOLDER, 5A 240V (M4200EU)                                                       |                | DD-73795   | 1   |  |
| 40         | INSULATION, MOTOR MOUNTING                                                          | 2H-30          | )5520      | 1   |  |
| 42         | ASSY, FRAME                                                                         | F6-30          | 04609      | 1   |  |
|            | FUSE, 10A 240V (M4200-3SV)                                                          | 2E-34768       |            | 2   |  |
| 43         | FUSE, 5A 240V (M4200EU)                                                             |                | 2E-73794   | 1   |  |
| 59         | BRACKET, PROX SWITCH                                                                | F6-4           | 3787       | 1   |  |
| 61         | BRKT ELEM M4200-2                                                                   | F6-4           | 3829       | 6   |  |
| 62.1       | INNER ELEMENT, 208V (4" GAP)                                                        | 2N-43872UL     |            | 1   |  |
| 62.2       | INNER ELEMENT, 240V (4" GAP)                                                        | 2N-43          | 783UL      | 1   |  |
| 63.1       | MIDDLE ELEMENT 208V (2.5" GAP)                                                      | 2N-43866UI     |            | 1   |  |
| 63.2       | MIDDLE ELEMENT, 2007 (2.5" GAP)                                                     | 2N-43          | 800UI      | 1   |  |
| 64 1       | OUTER ELEMENT 208V (1" GAP)                                                         | 2N-43873U      |            | 1   |  |
| 64.2       | OUTER ELEMENT $240V(1"GAP)$                                                         | 2NL/13         | 949111     | 1   |  |
| 66         | ASSY POWER CORD                                                                     | W/S-21/26      |            | 1   |  |
| 67         |                                                                                     | 21400<br>21/ A | 8754       | 1   |  |
| 67.4       | STRAIN RELIEF         2K-48/54           NUT (ONLY), STRAIN DELISE         20,45534 |                | 5504       | 1   |  |
| 07.1<br>70 | NUT (UNLT), STRAIN RELIEF                                                           | 2C-45504       |            | 1   |  |
| 70         |                                                                                     | 2J-4           | 3034       | 1   |  |
| 71<br>     | COVER, ELEMENT GASKET INNER                                                         | F6-4           | 3836       | 1   |  |
| 72         | COVER, ELEMENT GASKET OUTER                                                         | F6-4           | 3837       | 1   |  |
| 81         | CONTROLLER, TIME & TEMPERATURE                                                      | 2J-30          | 6966       | 1   |  |
| 89         | SWITCH, ON/OFF                                                                      | 2E-30          | )5295      | 1   |  |
| 93         | OP. MANUAL M4200 (not shown)                                                        | 2M-30          | 07323      | 1   |  |
| 94         | BRKT CURRNET DETECT MTG                                                             | F6-30          | )4717      | 1   |  |

# EXPLODED VIEW and PARTS LIST (continued)

# WIRING DIAGRAM M4200 208/240V

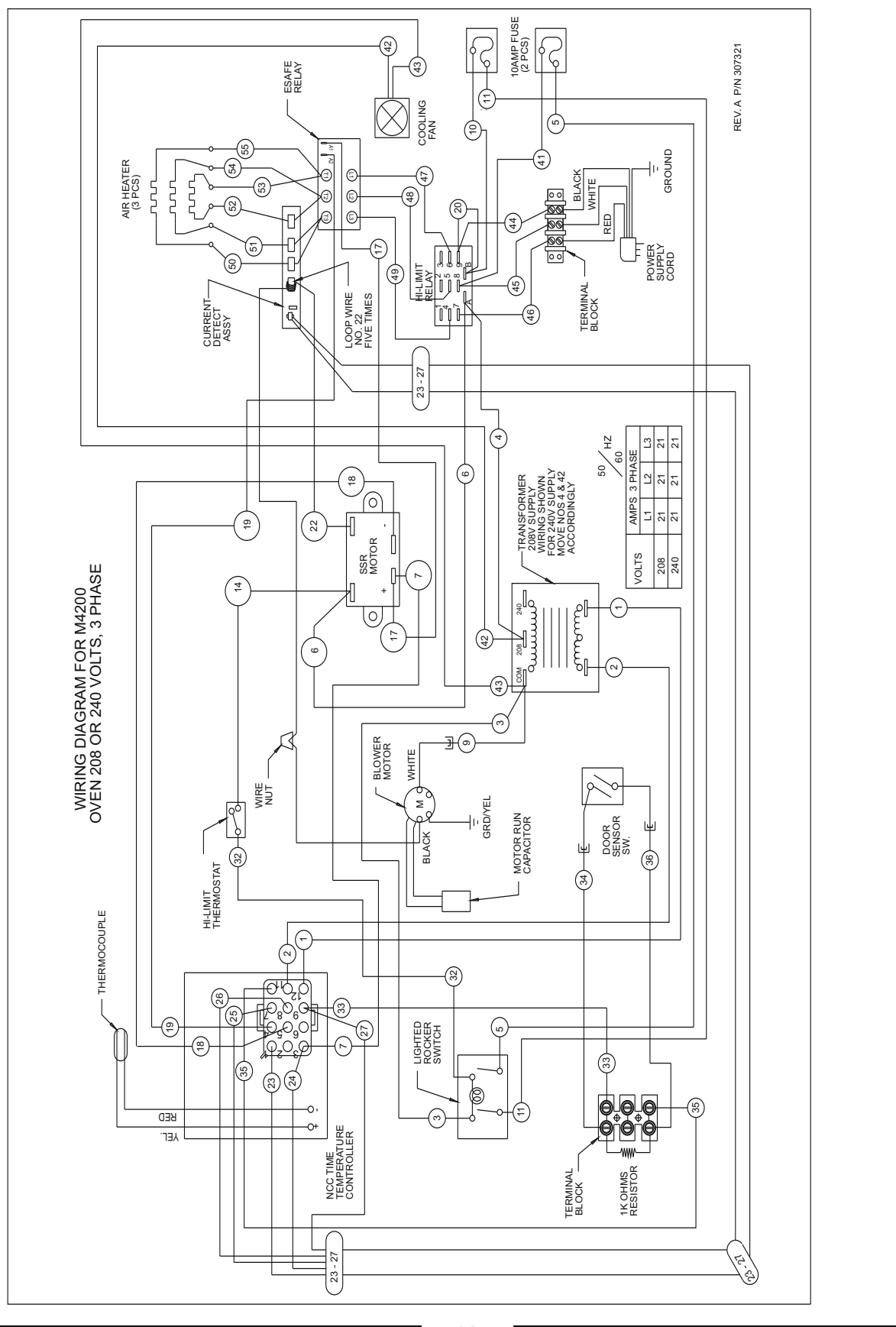

M903 2M-307323 Owners Manual M4200/M4200EL

32

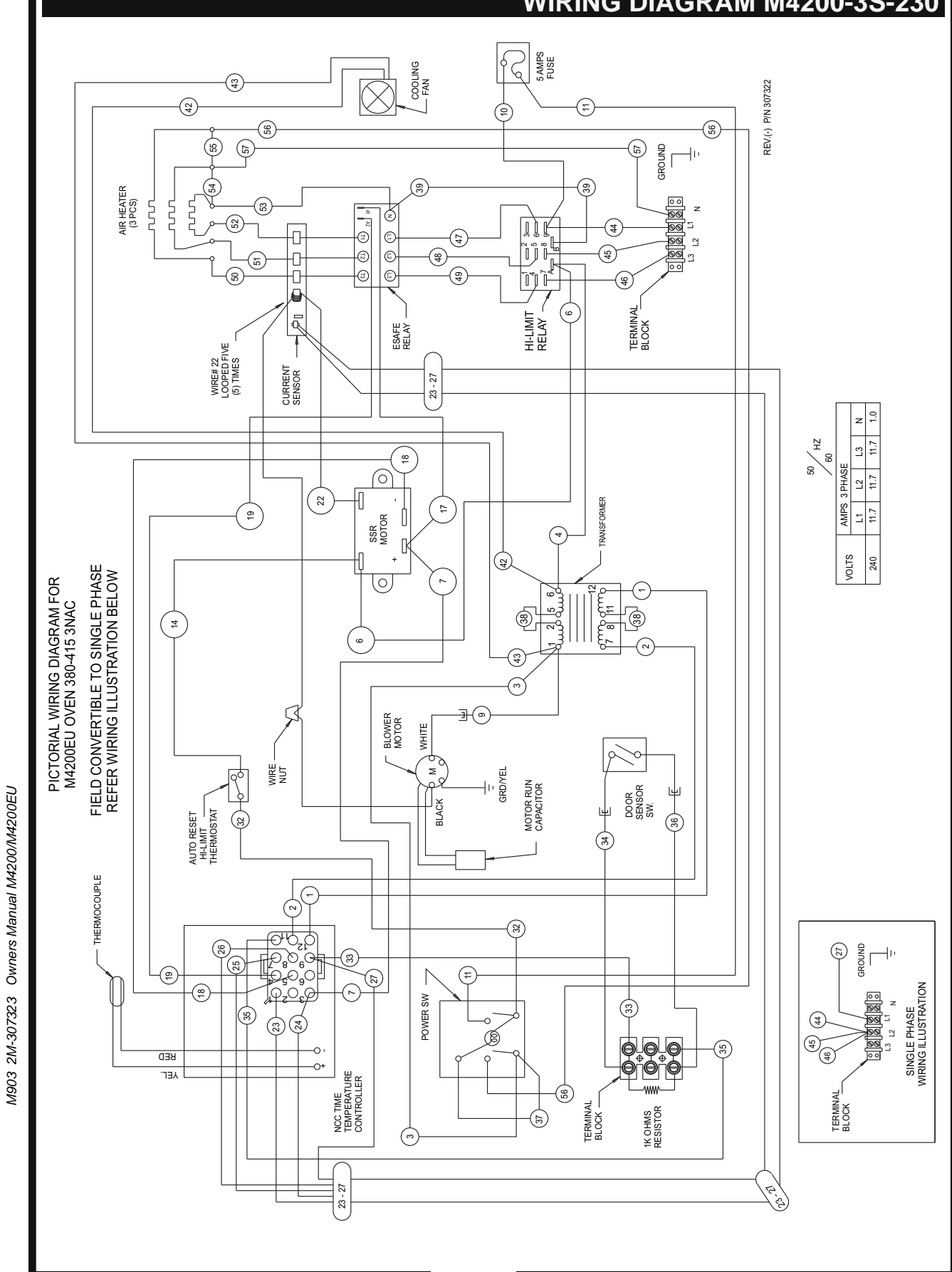

# WIRING DIAGRAM M4200-3S-230

# NOTES

# NOTES

# NOTES

# PARTS & SERVICE

### DESCRIPTION

CASTER SET, OVEN (set of 4) OVEN STACKING & VENTING KIT CASTER, SWIVEL (set of 2) CASTER, LOCKING (set of 2) OVEN RACK, REPLACEMENT (ea.) PREP TOP LEG, OVEN, S/S VENTING KIT, SINGLE OVEN

### PART NO.

WS-21330 WS-21342 WS-21372 WS-21373 2B-43784 WS-21445 2A-45598 WS-23035

#### IMPORTANT: Use only factory authorized service parts and replacement filters.

For factory authorized service, or to order factory authorized replacement parts, contact your Wells authorized service agency, or call:

### Wells Manufacturing

10 Sunnen Drive St. Louis, MO 63143

### Service Parts Dept.

phone: (314) 678-6314 fax: (314) 781-2777

Service Parts Department can supply you with the name and telephone number of the WELLS AUTHORIZED SERVICE AGENCY nearest you.

# 

V903 2M-307323 Owners Manual M4200/M4200EU

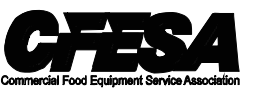

Wells Bloomfield proudly supports CFESA Commercial Food Equipment Service Association

### SERVICE TRAINING - QUALITY SERVICE

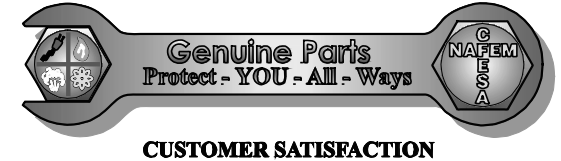

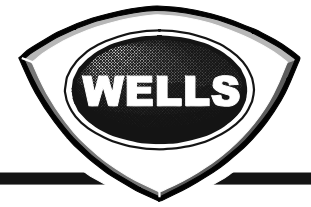

WELLS MANUFACTURING 10 Sunnen Dr., St. Louis, MO 63143 telephone: 314-678-6314 fax: 314-781-2714 www.wellsbloomfield.com